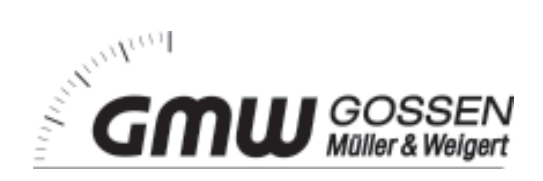

# USER`S MANUAL Version 6.10.12 or higher

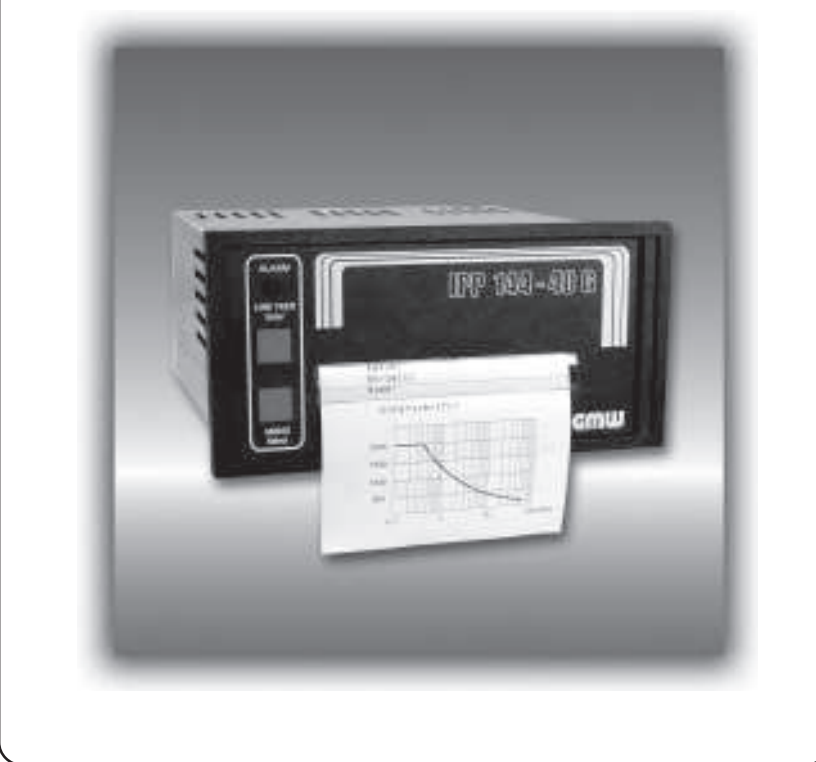

# Thermal Graphics Printers IPP 144 - 40 G IPP 144 - 40 GE

Paper Reroll Mechanism IPP - AW

# **Table of Contents**

|                                                                                            |                                                                                                    | page                                                                                                    |                                                                                                    | page                                                             |
|--------------------------------------------------------------------------------------------|----------------------------------------------------------------------------------------------------|----------------------------------------------------------------------------------------------------|----------------------------------------------------------------------------------------------------|------------------------------------------------------------------|
| I. IP                                                                                      | P 144 - 40 G / IPP 144 - 40 GE                                                                                                    | 3 - 56                                                                                                    |                                                                                                    |                                                                  |
| <ol> <li>1.</li> <li>2.</li> <li>2.1.</li> <li>2.2.</li> <li>3.</li> </ol>                 | General features<br>Technical data<br>Basic Version<br>Version E<br>Design and installation                                                                                                    | 3 - 5<br>6 - 9<br>6 - 8<br>9<br>10 - 11                                                                                | <ol> <li>Appendix</li> <li>Menu program -<br/>complete Selection</li> <li>Character sets</li> <li>Details of printer control<br/>Commands</li> <li>Short view of control<br/>commands</li> <li>Short view of control</li> <li>commands</li> <li>Appendix</li> </ol>                                                                                         | 36 - 56<br>36 - 37<br>38 - 40<br>41 - 48<br>41<br>41 - 42        |
| <b>4.</b><br>4.1.<br>4.2.<br>4.3.<br><b>5.</b><br>5.1.<br>5.2.<br>5.3.                     | Connection<br>Pin assignment<br>Interface selection<br>Connecting diagram serial<br>Operation<br>Operating controls<br>Replacing the paper roll<br>Menu program                                                                                 | 11 - 17<br>11 - 13<br>14<br>15 - 17<br>18 - 23<br>18 - 19<br>20<br>21 - 23                                             | <ul> <li>8.3.3. Bitmap image commands</li> <li>8.3.4. Line feed commands</li> <li>8.3.5. Barcode commands</li> <li>8.3.6. Print position commands</li> <li>8.4. Connection examples<br/>for GMW instruments</li> <li>8.4.1. Connection with DPM / MF</li> <li>8.4.2. Coupling with DAA</li> <li>8.5. Examples for automatic<br/>text insert Mode</li> </ul> | 43 - 45<br>45 - 46<br>47 - 48<br>48<br>49 - 50<br>49<br>50<br>51 |
| 6.<br>6.1.<br>6.2.<br>6.3.<br>6.4.<br>7.<br>7.1.<br>7.2.<br>7.3.<br>7.4.<br>7.4.1<br>7.4.2 | Adjustments<br>General settings<br>Serial interfaces settings<br>Date / time<br>Date / time Output<br>Functional description<br>Start printing<br>Addressing<br>Handshakes messages<br>Version E (IPP 144-40 GE)<br>Texts Entry<br>Texts output | 24 - 29<br>24 - 25<br>25 - 26<br>26 - 28<br>28 - 29<br>30 - 35<br>30<br>30 - 31<br>31 - 33<br>33 - 35<br>33 - 34<br>35 | <ul> <li>II.Paper Reroll<br/>Mechanism IPP - AW</li> <li>1.General information<br/>Design / Installation</li> <li>2. Technical data</li> <li>3. Operation</li> <li>III. Accessories</li> </ul>                                                                                                    | <b>52 - 55</b><br>52 - 53<br>53<br>54<br>55<br><b>56</b>         |

# Index

|                                                                                                    | page                                                                                                    |                                                                                                    | page                                                                                                    |
|----------------------------------------------------------------------------------------------------|----------------------------------------------------------------------------------------------------|----------------------------------------------------------------------------------------------------|----------------------------------------------------------------------------------------------------|
| Accessories<br>Addressing<br>Addressing & protocol / text<br>Basic version<br>Baudrate<br>Barcode Commands<br>Bitmap image Commands<br>Character set<br>Connection diagrams<br>Connection Examples<br>Control characters<br>Data format - serial<br>Date / time - output via Interface II<br>Date / time - output via Interface II<br>Date / time - output via Interface II<br>Date / time - output via Interface II<br>Date / time - setting<br>End of paper indication<br>Environmental conditions<br>Enhanced version (E - version)<br>Handshake serial - RTS / DTR<br>Handshake serial - RTS / DTR<br>Handshake serial - XON / XOFF<br>Headline data & time<br>Input buffer<br>Installation<br>Interface selection<br>Key INE FEED / ENTER<br>Key lock<br>Key MENU / SELECT<br>KEY RESET<br>Line Feed Commands<br>Line width (characters per line)<br>Mechanical data<br>Menu program - complete selection<br>Menu program - quitting<br>Model types | 56<br>26, 30<br>31<br>5<br>25<br>47<br>43<br>24, 38<br>11<br>59<br>38<br>25<br>28<br>26<br>18<br>7<br>5<br>31<br>32<br>29<br>7<br>10<br>14<br>18<br>19<br>18<br>19<br>18<br>19<br>45<br>24<br>8<br>36<br>21<br>4<br>22<br>4<br>38<br>25<br>28<br>26<br>18<br>7<br>5<br>31<br>29<br>7<br>10<br>14<br>19<br>22<br>4<br>24<br>29<br>7<br>10<br>14<br>19<br>22<br>29<br>7<br>10<br>14<br>19<br>22<br>29<br>7<br>10<br>14<br>19<br>22<br>29<br>7<br>10<br>14<br>19<br>22<br>24<br>26<br>27<br>10<br>14<br>19<br>22<br>24<br>26<br>27<br>10<br>14<br>19<br>22<br>24<br>26<br>27<br>10<br>14<br>19<br>22<br>24<br>24<br>26<br>27<br>10<br>14<br>19<br>22<br>24<br>24<br>26<br>27<br>10<br>14<br>19<br>22<br>24<br>22<br>24<br>26<br>27<br>10<br>14<br>22<br>24<br>24<br>24<br>24<br>26<br>27<br>10<br>14<br>22<br>24<br>24<br>24<br>24<br>24<br>25<br>24<br>26<br>27<br>10<br>24<br>24<br>24<br>24<br>24<br>24<br>24<br>24<br>24<br>24 | Operating controls, general<br>Paper<br>Paper reroll mechanism<br>Parameters, changing<br>Parameters, printing the current<br>Parity<br>Pin assignment current loop<br>Pin assignment - Interface I<br>Prin assignment - Interface II<br>Print character commands<br>Print control commands<br>Print interval - serial<br>Print interval - serial<br>Print interval - setting<br>Print mechanism<br>Protocol - serial<br>Replacing the paper roll<br>Snap lock<br>Software version<br>Start printing<br>Technical data<br>Text adding, overwrite<br>Text call with measured data, serial<br>Text - deleting<br>Text entry<br>Text entry - block<br>Text entry - wildcards<br>Text output<br>Voltage supply<br>Wildcards for measure value<br>Windows programming software<br>Write protection | $\begin{array}{c} 18\\ 6\\ 57\\ 22, 23\\ 21\\ 25\\ 16\\ 15\\ 17\\ 41\\ 40\\ 24\\ 32\\ 24\\ 6\\ 29\\ 20\\ 18\\ 8\\ 30\\ 6\\ 33\\ 34\\ 33\\ 34\\ 28\\ 35\\ 7\\ 34\\ 5\\ 19\\ \end{array}$ |

# I. IPP 144 - 40 G / IPP 144 - 40 GE

# 1. General features

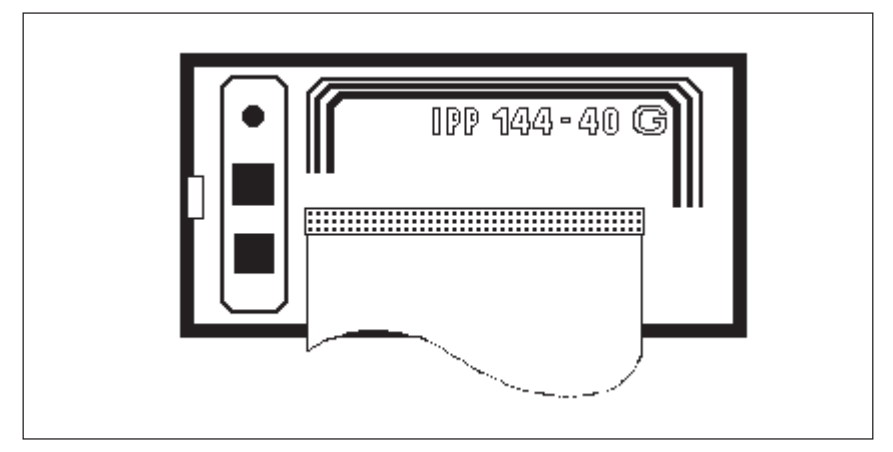

The Thermal Graphics Printer IPP 144-40 G (Industrial Process Printer) is a device designed for outputting text, data and graphics, i.e. measured value, machine and process states, error messages, production data, etc.

Two application examples:

- If connected to a digital voltmeter, the IPP 144-40 G records the measuring values (with date/time for the E version).
- Its integrated interface allow the use of the IPP 144-40 G as a peripheral for all PLCs (RS 232 C; RS 422; RS 485; USB; Profibus DP).

The Thermal Graphics Printer is a DIN size panel mounting unit which is able to print line widths of up to 48 characters per line. The 14m paper roll (commercial grade document proof thermal paper) is located inside the housing and can be easily replaced by means of a swivel type front panel. Án end of paper indicator lights up if the printer runs out of paper.

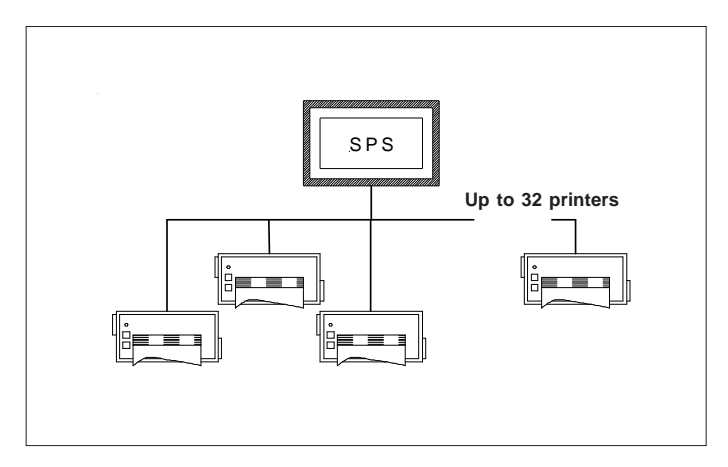

Each printer is addressable, which allows the connection of up to 31 devices to one sender device via a data line at the RS 485 interface, e.g. to a PLC.

Review of the model types There are two versions of the printer: The basic version IPP 144-40 G with the Interface I and the enhanced version IPP 144-40 GE with the Interfaces I and II. There are three option for the voltage supply: 12V DC (10V...19V DC) or 24V DC (19V...36V DC) or 110V/230V AC (switch-mode power supply: 85V...265V AC).Interface There are four options for the Interface II: RS 232 C, RS 485, ProfiBus or USB

| Model             | Supply Voltage |        |             | Interface I | Interface II |
|-------------------|----------------|--------|-------------|-------------|--------------|
| IPP 144-40 G      | 12V DC         | 24V DC | 110/230V AC | Yes         | None         |
| IPP 144-40 GE 232 | 12V DC         | 24V DC | 110/230V AC | Yes         | RS 232 C     |
| IPP 144-40 GE 485 | 12V DC         | 24V DC | 110/230V AC | Yes         | RS 485       |
| IPP 144-40 GE PB  | 12V DC         | 24V DC | 110/230V AC | Yes         | ProfiBus     |
| IPP 144-40 GE USB | 12V DC         | 24V DC | 110/230V AC | Yes         | USB          |
|                   |                |        |             |             |              |

The connector for the Interface II of RS 232 C, RS 485 and ProfiBus is a 9 pin D-Sub-socket. It is possible to change this Interface card in the factory. The interface option USB has a special USB-B-socket. It is not possible to change this interface card with the other cards. Special adapter cables and converters are used in this situation.

| Basic Version<br>IPP 144-40 G               | The basic version IPP 144-40 G provides one serial interface<br>capable of receiving only. Return (handshake) messages to<br>the sender are sent via hardware line. Texts and measuring<br>values to be printed must be transmitted from the sender device<br>since the basic version does not have an internal text memory.<br>It is possible to print with the basic version bitmap image and<br>barcodes. The bitmap image files and the barcode files are<br>generated with printer control commands in a terminal emulation<br>program. These files are transmitted by Interface I to the printer. |
|---------------------------------------------|----------------------------------------------------------------------------------------------------|
| Enhanced<br>Version<br>IPP 144-40 GE        | The enhanced version IPP 144 - 40 GE provides a second,<br>bi-directional serial interface capable of outputting return<br>messages under program control in compliance with a protocol.<br>In addition, this model includes a text memory capable of<br>storing up to 15 texts which are called by specifying the<br>corresponding text number. Moreover, date and time may be<br>printed with texts and data.<br>It is not possible for the user to upgrade the basic version to<br>the enhanced version; as this is a different factory version.                                                     |
| Print graphics<br>directly from<br>Windows® | It is possible to print graphics, such as bmp-, jpg- or tif,<br>directly from Windows® programs.<br>Use a 24-pin type Windows® <b>printer.</b><br>The following configurations have been verified:<br>Epson Combatible 24-pin and<br>Epson LQ560.                                                                                                    |

| Microsoft<br>Windows®<br>compatible<br>programming<br>software | A programming software for use with Microsoft Windows® operating systems has been developed. This software provides functions to progam the GE text memory, transfer user defined fonts or symbols and set the printer configuration parameters. Also this software package includes actual Windows® printer drivers. |
|----------------------------------------------------------------|----------------------------------------------------------------------------------------------------|
|                                                                | The software will be shipped on CD-ROM.                                                                                                    |

# 2. Technical data 2.1.Basic version

| Print<br>mechanism | Type of printing                                                                       | Fixed head thermal line                                                                                                    |  |
|--------------------|----------------------------------------------------------------------------------------|----------------------------------------------------------------------------------------------------|--|
|                    | Character representation                                                               | 576 dots/Line, 8 dots/mm                                                                                                    |  |
|                    | Print speed approx.                                                                    | 15 line/s (standard text mode)                                                                                                    |  |
|                    | Character/line                                                                         | <ul><li>48 characters</li><li>40 characters</li><li>24 characters</li><li>20 characters</li></ul>                                                                                                    |  |
|                    | Character height                                                                       | 2.5 mm at 48(40) characters<br>5 mm at 24 (20)characters                                                                                                    |  |
|                    | Character sets                                                                         | ASC II, german,<br>french, danish,<br>norwegian,<br>swedish / finnish,<br>spanish, english, cyrillic                                                                                                    |  |
|                    | Service life                                                                           | min. 10x10 <sup>6</sup> Impulse or 50 km                                                                                                    |  |
|                    | Turne                                                                                  |                                                                                                    |  |
| Paper              | туре                                                                                   | document proof<br>thermal paper                                                                                                    |  |
| Paper              | Width                                                                                  | document proof<br>thermal paper<br>80 mm (+0 / -1 mm)                                                                                                    |  |
| Paper              | Width<br>Length                                                                        | commercial grade,<br>document proof<br>thermal paper<br>80 mm (+0 / -1 mm)<br>approx. 14 m<br>(approx. 4.600 line<br>up to 48 characters per line)                                                      |  |
| Paper              | Width<br>Length<br>Max. outer roll diameter                                            | commercial grade,<br>document proof<br>thermal paper<br>80 mm (+0 / -1 mm)<br>approx. 14 m<br>(approx. 4.600 line<br>up to 48 characters per line)<br>40 mm                                             |  |
| Paper              | Width<br>Length<br>Max. outer roll diameter<br>Min. inner roll diameter                | commercial grade,<br>document proof<br>thermal paper<br>80 mm (+0 / -1 mm)<br>approx. 14 m<br>(approx. 4.600 line<br>up to 48 characters per line)<br>40 mm<br>11,5 mm                                  |  |
| Paper              | Width<br>Length<br>Max. outer roll diameter<br>Min. inner roll diameter<br>Temperature | commercial grade,<br>document proof<br>thermal paper<br>80 mm (+0 / -1 mm)<br>approx. 14 m<br>(approx. 4.600 line<br>up to 48 characters per line)<br>40 mm<br>11,5 mm<br>standard paper: 0 °C to 60 °C |  |

| Input buffer          | Serial                                                                               | 8 kB                                                                                                    |
|-----------------------|--------------------------------------------------------------------------------------|----------------------------------------------------------------------------------------------------|
| Serial<br>Interface I | Type<br>Baudrate<br>Data format<br>Parity bit                                        | RS 232 C; RS 422; RS 485<br>or Current loop<br>110; 150; 300; 600; 1200;<br>2400; 4800; 9600; 19200;<br>38400<br>7 bit <sup>1)</sup> / 8 bit<br>even, odd, mark, space, no |
| Voltage<br>supply     | Safety                                                                               | acc. to EN 61010-1<br>CAT III $> 150 \text{ V} \le 300 \text{ V}$<br>pollution degree 2                                                                                    |
|                       | DC                                                                                   | 10 V 19 V ca. 20 VA <sup>2)</sup>                                                                                                    |
|                       |                                                                                      | 19 V 36 V ca. 18 VA <sup>2)</sup>                                                                                                    |
|                       | AC                                                                                   | 85 V 265 V , 45 - 65 Hz,<br>ca. 15 W<br>switch-mode power supply                                                                                                    |
| Ambient<br>conditions | Temperature ranges:<br>Storage<br>Operating<br>Climate                               | -20 °C to +60 °C<br>0 °C to +45 °C<br>relative humidity < 80 %<br>up to 31 °C                                                                                              |
| Standards             | Protection type<br>Housing<br>Terminals<br>Insulation group<br>Mech. strength<br>EMC | acc. to EN 60529/VDE 0470<br>IP 50<br>IP 00<br>C acc. to VDE 0110<br>acc. to IEC 1010                                                                                      |
|                       | Susceptibility                                                                       | EN 55011, Class A<br>EN 55022, Class B<br>EN 61000-4-2 B<br>EN 61000-4-3 A<br>EN 61000-4-4 B                                                                               |

<sup>1)</sup> With 7 bit no parity, the sender must be set to 2 stop bits.

 $^{2)}\,$  Starting current approx. 3.5 A (10 V ... 19 V) or approx. 1.2 A (19 V ... 36 V).

This value can be used to rate the external fuse.

| Connections   | Voltage supply connector<br>Wire diameters | Screw type/terminals<br>fixed: 0,2 to 4 mm <sup>2</sup><br>flexible: 0,2 to 2,5 mm <sup>2</sup><br>AWG: 24 to 12                                                 |
|---------------|--------------------------------------------|----------------------------------------------------------------------------------------------------|
|               | Interface I                                | 9 pin D-Sub socket                                                                                                    |
|               | Interface II                               | 9 pin D-Sub socket<br>or<br>USB-B socket                                                                                                    |
|               | Connection for paper reroll mechanism      | 4pin MASCON, MLAS                                                                                                    |
|               | Connection for<br>Alarm relay output       | Screw type/terminal<br>fixed: 0,2 to 4 mm <sup>2</sup><br>flexible: 0,2 to 2,5 mm <sup>2</sup><br>AWG: 24 to 12<br>normally open<br>50 V AC, 2 A<br>30 V DC, 2 A |
| Miscellaneous | Dimensions<br>(W x H x D)                  | 144 x 72 x 159 mm                                                                                                    |
|               | Switchboard mounting                       | screws against rear side of switchboard                                                                                                    |
|               | Internal fuse<br>( on power supply board)  | 12V DC : T 3,15 A<br>24V DC : T 2 A<br>110V - 230V AC : T 2 A                                                                                                    |
| -             | This operating manual a 6.10.12 and higher | pplies to software version                                                                                                    |

# 2.2. Version E

| Serial<br>Interface II | Туре                                     | RS 232 C or RS 485 <sup>1)</sup><br>ProfiBus or USB         |
|------------------------|------------------------------------------|-------------------------------------------------------------|
|                        | Baudrate                                 | 110; 150; 300; 600; 1200;<br>2400: 4800: 9600: 19200; 38400 |
|                        | Data format                              | 7 bit <sup>2)</sup> / 8 bit                                 |
|                        | Parity bit                               | even, odd, mark, space, no                                  |
| Text entry for         |                                          |                                                             |
| texts to be            |                                          | separate configuration                                      |
| stored                 |                                          | by Interface II                                             |
| Text memory            | Туре                                     | flash memory                                                |
|                        | Memory size                              | 600 Byte ≜ 15 texts                                         |
| Internal clock         | Type<br>Accuracy                         | CMOS, battery buffered <sup>3)</sup><br>± 10 ppm            |
|                        | <sup>1)</sup> Please specify w supplied. | hen ordering; if nothing is specified, RS 232 C is          |
|                        | <sup>2)</sup> With 7 bit no pari         | ty, the sender must be set to 2 stop bits .                 |
|                        | <sup>3)</sup> Lithium battery:           | 3 V<br>VARTA CR 2/3 AA Typ 6237                             |
|                        | ,ypo.                                    | PANASONIC BR 2/3 A 1 P                                      |
|                        | This product cont                        | ains a Lithium battery which must not be                    |

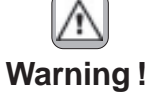

This product contains a Lithium battery which must not be cut open, incinerated, exposed to temperature above +60 °C or recharged.

Dispose of in accordance with national regulations.

# 3. Design and installation

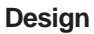

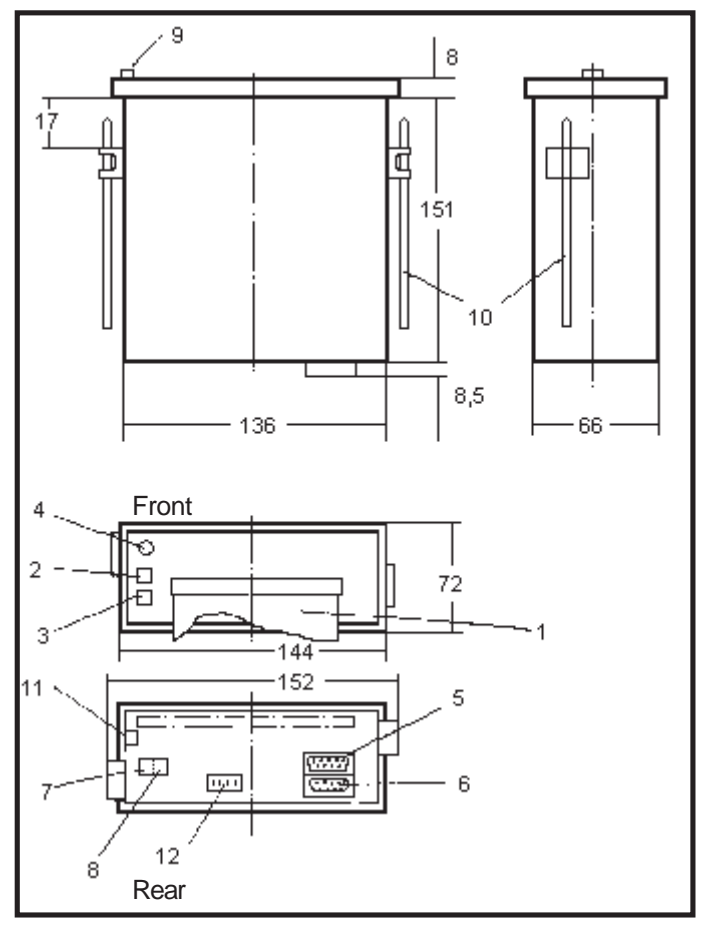

- 1 Paper and cutting edge
- 2 Key: LINE / FEED / Enter
- 3 Key: MENU / Select
- 4 Alarm LED (paper end indicator)
- 5 Serial interface
- Interface II (only version E) 6 Serial Interface I
- 5 Serial Interface I
- 7 Voltage supply

- 8 alarm contact
- (paper end only version E) 9 Snap lock
- 10 Mounting screws
- 11 Protective conductor connection. Must be connected to ground.
- 12 Connection / paper reroll mechanism IPP-AW

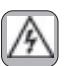

Make sure that the unit is properly mounted before connection and power on.

#### Installation

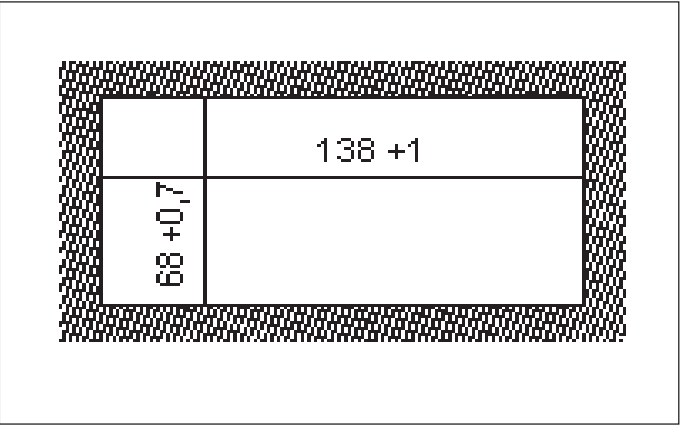

The IPP 144 - 40 G fits into a DIN standard panel cut out. It is inserted into the switchboard opening from the front side and is fixed against the switchboard rear using mounting screws. The switchboard thickness must not exceed 12 mm.

# 4. Connection 4.1. Pin assignments

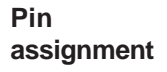

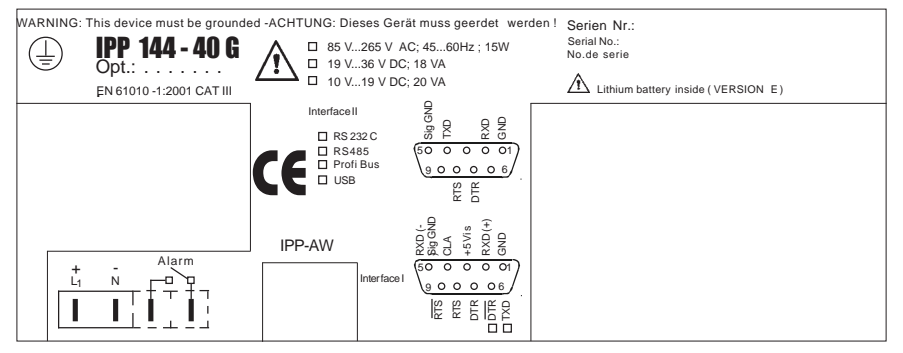

Connect the unit as shown in the connection diagramms.

Observe all national safety regulations, especially for the power supply connections.

WARNING: This device must be grounded .

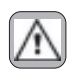

Serial Interface I

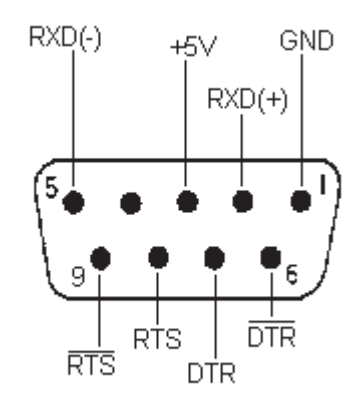

| Pin | Signal  |                                                                                                    |
|-----|---------|----------------------------------------------------------------------------------------------------|
| 1   | GND     | Ground (shield)                                                                                    |
| 2   | RXD (+) | Receive data                                                                                       |
| 3   | +5 V    | Output +5 V / 20 mA                                                                                |
| 4   | n.c.    |                                                                                                    |
| 5   | RXD (-) | Signal ground                                                                                      |
| 6   | DTR     | Open collector; active if<br>DTR is +8 V                                                           |
| 7   | DTR     | (Data Terminal Ready)<br>+8 V: ready to receive<br>-7 V: not ready to receive                      |
| 8   | RTS     | (Request To Send)<br>+8 V: ready to receive<br>-7 V: not ready to receive<br>(text buffer is full) |
| 9   | RTS     | Open Collector; active if<br>RTS is +8 V                                                           |

The serial Interface I has been designed to allow the implementation of all widely used interfaces: RS 232 C; RS 422; RS 485 and Current loop. See chapter 4.3.: Connecting diagram Serial Interface II (only IPP 144 -40 GE)

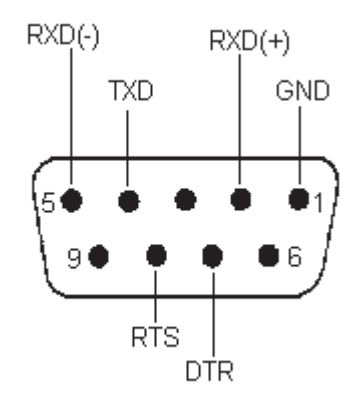

|                   | Pin | Signal  |                                                                               |
|-------------------|-----|---------|-------------------------------------------------------------------------------|
| Prints<br>barcode | 1   | GND     | Ground (shield)                                                               |
|                   | 2   | RXD (+) | Receive data                                                                  |
|                   | 3   | n.c.    |                                                                               |
|                   | 4   | TXD     | Transmit data                                                                 |
|                   | 5   | RXD (-) | Signal ground                                                                 |
|                   | 6   | n.c.    |                                                                               |
|                   | 7   | DTR     | (Data Terminal Ready)<br>+8 V: ready to receive<br>-7 V: not ready to receive |
|                   | 8   | RTS     | (Request To Send)<br>+8 V: ready to receive<br>-7 V: not ready to receive     |
|                   | 9   | n.c.    |                                                                               |

This interface can either be operated under hardware handshake (DTR, RTS) or software handshake (XON / XOFF - Protocol). This does not require special settings.

See chapter 4.3.: Connecting diagram

# 4.2. Interface selection (Interface I)

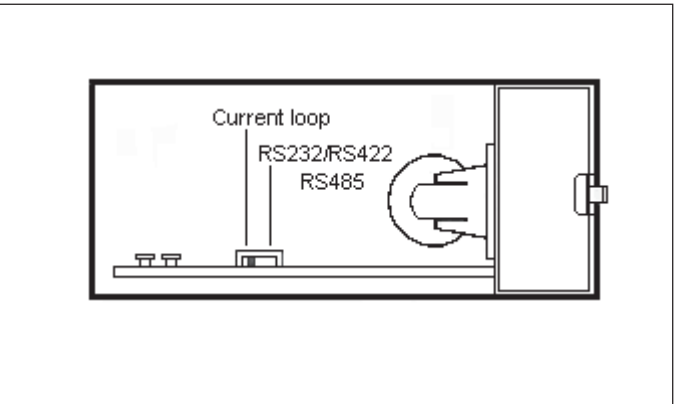

Slide snap lock to the right hand side, swivel front door out. Now you can see the switch S 101 on the printed circuit board.

- For RS 232 C, RS 422 and RS 485 set switch S 101 to the right hand side.
- For Current loop, set switch S 101 to the left hand side.

## **IMPORTANT:**

This switching only applies to Interface I.

If the printer is connected to the sender device (e.g. to a PLC) the interface parameters must be matched to those at the sender device. See chapter 6.2. which describes the setting of baudrate, data format, stop bit and parity bit.

4.3. Connecting diagram Interface I Set slider switch S 101 to the right hand side ! (see "Interface selection" 4.2.)

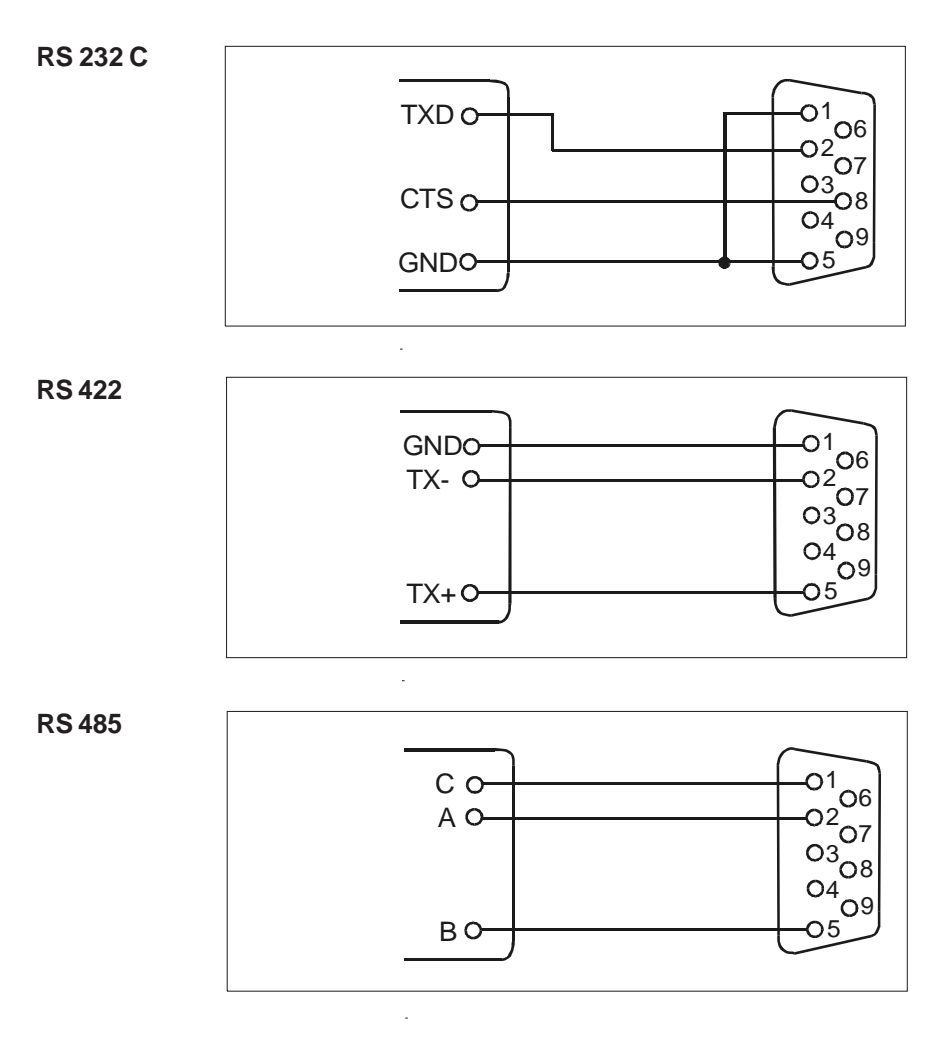

Sender/receiver

IPP 144

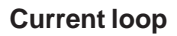

Set slider switch S 101to the left hand side !

(see "Interface selection" 4.2.)

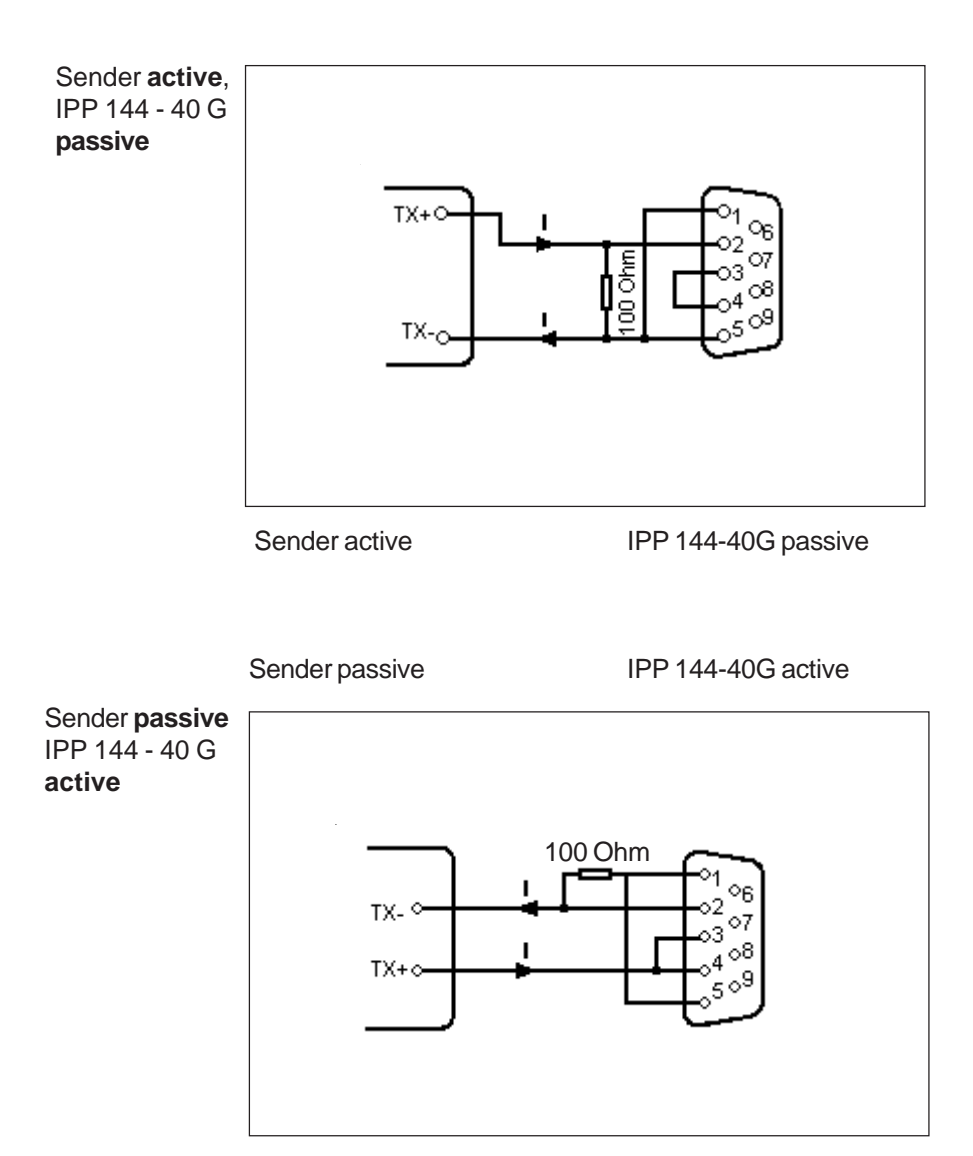

"I" identifies the direction in which the current flows (20 mA).

Interface II

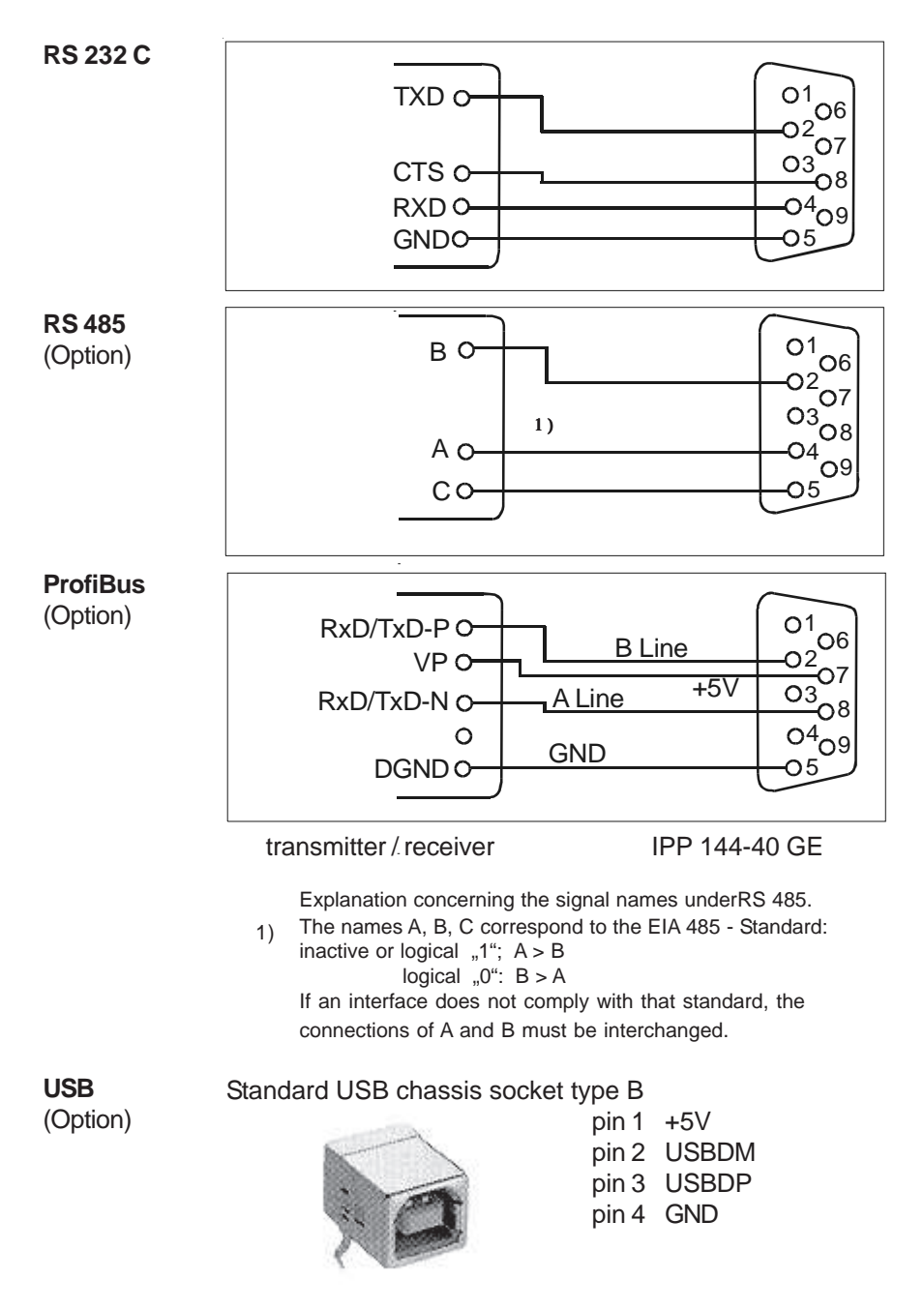

#### 5. Operation 5.1. Operating controls The numbering of the operating controls refers to the diagrams in chapter 3. The ALARM LED has two functions: LED 1. To indicate ...end of paper" "Alarm" 2. To indicate that the front door is open (4) Examples: 1. The front door is closed. If this LED is lit, the printer has run out of paper. Insert a new paper roll; see section 5.2. "Replacing the Paper Roll". The front press-button switches (LINE FEED & MENU keys) are deactivated. 2. The front door is open. The LED is lit. Printing may continue until the input buffer is empty, and then the data transmission goes to standby. 3. The front door is open and the printer has run out of paper. The LED lit. The printer stops printing and the front pressbutton switches are deactivated. After replacing the paper roll the front press-button switches are active. The ALARM LED remains ON until the front door is closed. The printer can start working. LINE FEED / This key has two functions: ENTER • LINE FEED: (2) During operation the key isused for manual paper feed. • In the menu program it is used to accept and save the parameters selected via "Select". This key has two functions: MENU/ SELECT MENU: (3) When this key is pressed during operation continuously operation for more than 3 seconds, the printer swiches into programming mode. In this mode can devices parameters be modified or printed out. Select: . Within the menu program it is used for selecting the device parameters.

| Paper cutting<br>edge<br>(1) | In order to tear off the paper, pull the paper quickly sideways and up.                                                                                                    |
|------------------------------|----------------------------------------------------------------------------------------------------|
| Snap lock<br>(9)             | Push this to the right hand side to open the front panel in order to be able to replace the paper roll or to set the slider switch S 101 which is used to set the desired interface (see chapter 4.2. "Interface selection") or to set the RESET switch S 102. |

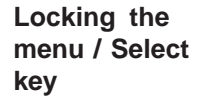

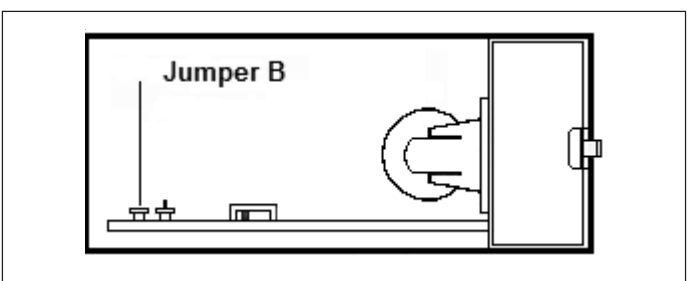

If the jumper B is connected, the "MENU / SELECT" key is locked; parameters can neither be printed nor modified.

In order to print or modify parameters: remove **jumper B** !

**RESET-key** The key S102 resets the printer to the standby mode. The menu parameters will not to be changed.

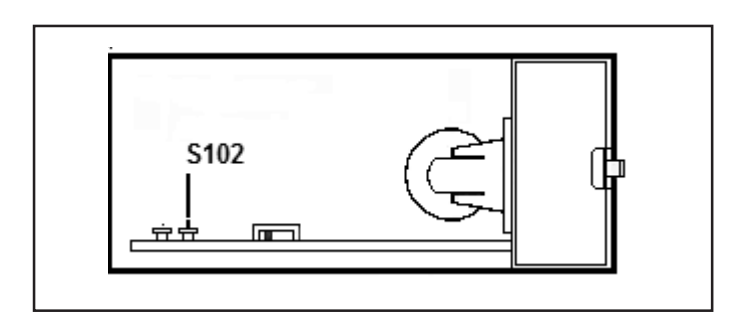

# 5.2. Replacing the paper roll

Proceed as descibed below:

1. For devices with a.c. powersupply be very careul.

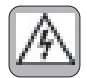

#### Warning: Dangerous voltage

is accessible if replacing the paper roll after opening of the front panel !

- 2. Push the snap lock to the right hand side and open the front panel.
- 3. Tilt the wire frame upwards and remove the old paper roll.
- 4. Insert new paper roll and make sure that it rotates clockwise during printing (see figure 1).
- 5. Cut a straight edge at the start of the roll using scissors (figure 2) and fold approx. 2cm of this edge opposite to the roll direction. Fold this section until it is about 90 degrees to the rest of the paper (figure 3). Insert the folded start of the roll into the paper feed slot as shown in figure 1.
- 6. Press the "LINE FEED / ENTER" key until the paper appears at paper cutting edge.
- 7. If you have fed too much paper, carefully rewind the roll. Push the wire frame back over the roll.
- 8. Close the front panel (snap lock must lock). The Alarm LED extinguishes and the printer is ready.

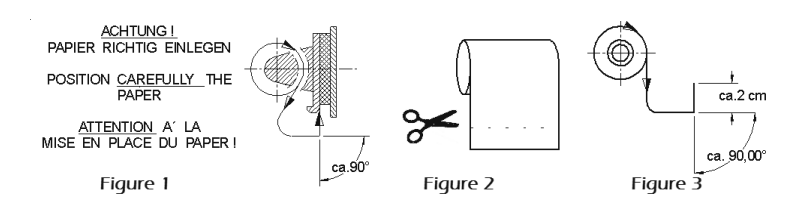

# 5.3. Menu program

All functions of the IPP 1444 are set via menu program using the "ENTER" and "SELECT" keys and are saved when the user quits the program.

From then the IPP 144 automatically uses these parameters.

The print format for the printout of the parameters is always NORMAL with 48 character per line, so that the parameters can be read easily by the user.

The various settings are explained in chapter 6.

Entering the menu program

Press the "MENU / SELECT" key for approx. **3 seconds**. The IPP 144 reacts by printing

"ACTUAL PARAMETERS ? PRESS "ENTER"

Print current parameters

Press the "ENTER" key. The IPP 144 prints the currently set parameters.

The last line that is printed out says:

"CHANGE PARAMETERS ?"

The menu program "Change Parameters"

By pressing "ENTER" and "SELECT" simultaneously for approx. 4 seconds; the IPP 144 prints out the first parameter that can be modified. (see changing parameters)

The menu program "Change Parameters" can be called in one of two ways:

- Without prior printing of the current parameters: Press both keys after the printout "ACTUAL PARAMETERS?...".
- With prior printing of the current parameters: Press both keys after printout "CHANGE PARAMETERS ?".

Quitting the menu program

The program is terminated by simultaneously pressing "ENTER" and "SELECT" following the printout

> "END". All modified functions are saved.

If there are no keys pressed over a period of approximately 2 minutes, the program is terminated automatically and any **modifications** made **are not saved**.

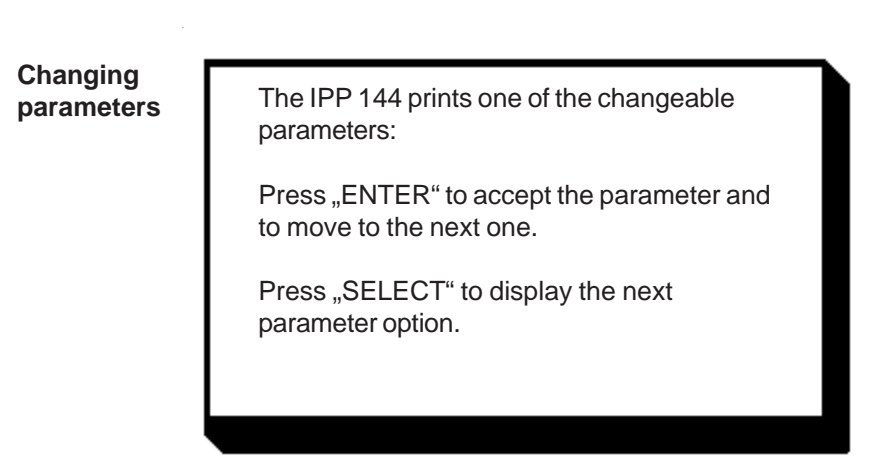

Example:

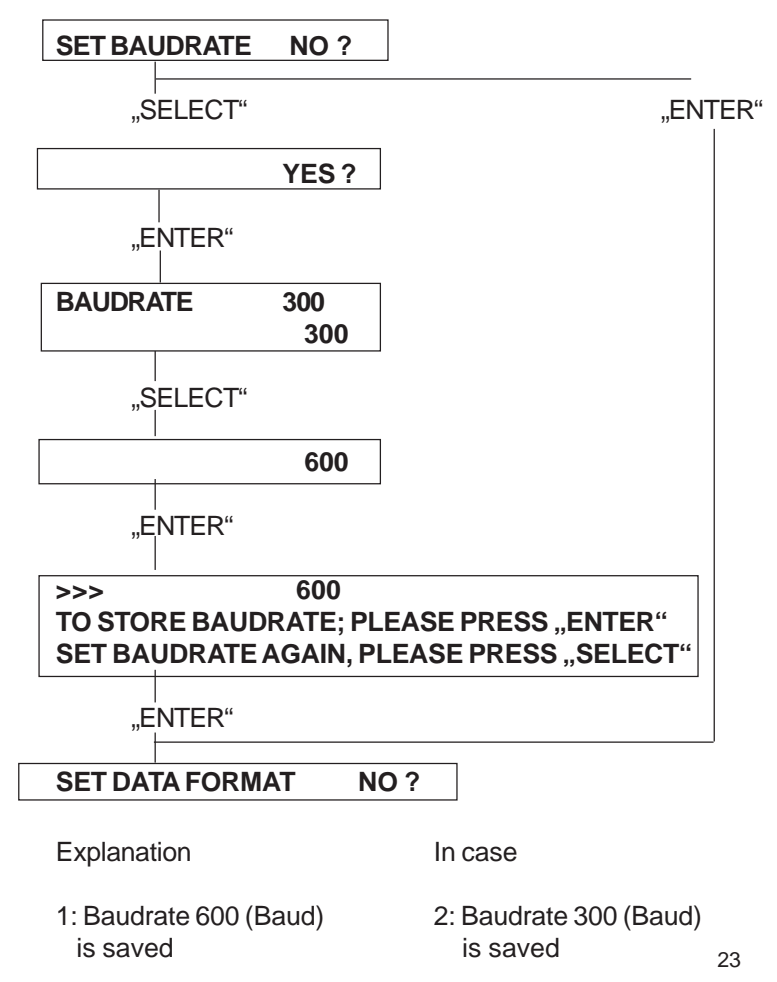

# 6. Adjustment 6.1. General settings

The various settings and device parameters are selected and set via the menu program (see chapter 5.3.). The appendix contains a summary.

PRINT FORMAT

- NORMAL: The printout can be read during printing. The last line that was printed out is on top.
- INVERSE: The printout is made top down, the last print line is at the bottom. In this case the printout is in the proper chronological order after the paper has been torn off.

Print formats can be switched via the serial interface (see appendix 8.2. "additional control characters"), if the input buffer is empty!

The print strength can be set in 4 steps.

.

## STRENGT

PRINT

LEVEL 1

minimum print strength

- LEVEL 2
- LEVEL 3
  - LEVEL 4

maximum print strength

The print strength changes immediately after the selection has been made.

| CHARACTE | <b>R/</b> 48: | 48 characters per line = standard character width |
|----------|---------------|---------------------------------------------------|
| LINE     | 40:           | 40 characters per line                            |
|          | 24:           | 24 characters per line                            |

20: 20 characters per line

The character width can be switched via the serial interface (at the beginning of a line and only if the input buffer is empty).

CHARACTER SET Available character sets are: ASCII, GERMAN, FRENCH, SWEDISH/FINNISH (S/SF), DANISH, NORWEGIAN, SPANISH, UK (English) and CYRILLIC.

Character sets see appendix 8.2. "Character Sets"!

| INTERFACE         | <ul> <li>SERIAL</li> <li>USB - Serial IF2 (version E only)</li> <li>This sets the printer for data transmission via serial interface or USB-interface.</li> </ul> |     |  |  |
|-------------------|----------------------------------------------------------------------------------------------------|-----|--|--|
| PRINT<br>INTERVAL | The printing of measuring values can be carried out under internal timer control.<br>Setting range: 10 s 24 h in steps of 10 s.                                   |     |  |  |
|                   | The interval starts, when the last received line was printe                                                                                                    | ∋d. |  |  |
|                   | □ For more information see chapter 7.3. "Handshake Messages" !                                                                                                    |     |  |  |
| MODE              | There are 2 operating modes:                                                                                                    |     |  |  |
|                   | <ul> <li>ONLINE: The device is ready to receive.</li> <li>OFFLINE: The device is not ready to receive.</li> </ul>                                                 |     |  |  |
|                   | 6.2. Serial interface settings                                                                                                    |     |  |  |
| BAUDRATE          | There are ten baud rates available:                                                                                                    |     |  |  |
|                   | 110; 150; 300; 600; 1200; 2400; 4800; 9600;<br>19200 and 38400 Baud.                                                                                              |     |  |  |
| DATA FORMAT       | There are two formats available:                                                                                                    |     |  |  |
|                   | 7-bit or 8-bit - transmission,<br>1 start bit / / parity / 1 stop bit.                                                                                            |     |  |  |
|                   | Attention:<br>With 7 bit no parity, the sender must be set to 2 stop<br>bits!                                                                                     |     |  |  |
| PARITY            | There are five options available:                                                                                                    |     |  |  |
|                   | Even; Odd; Mark; Space; No parity.<br>There is no check made.                                                                                                    | 25  |  |  |

**PRINTER** Each printer IPP 144 - 40 G / IPP 144 - 40 GE can be addressed. This allows the tramsmission of data to several printers via one data line.

Up to 31 printers may be called from one sender (e.g. a PLC). The respective address is set in the menu program.

For more information see chapter 7.2. "Addressing"!

# 6.3. Date / time (only E-version)

Setting the time

Date and time are factory set. In order to modify these values the menu program must be called and the following message must be displayed:

| SET TIME |   |           | NO      | ?      |
|----------|---|-----------|---------|--------|
|          | : | N<br>Hour | /linute | Second |
| SET TIME |   | 12        | : 31    | : 33   |
|          |   | _2        | : 31    | : 00   |

If the time is modified, the seconds are automatically set to zero. Instructions on how to change values, see the description of input the date on the next page.

If the time has been entered and "Enter" has been pressed, the following is displayed:

| >>>            | 22            | : 31 : 00  |
|----------------|---------------|------------|
| TO STORE TIME  | ; PLEASE PRES | SS "ENTER" |
| SET TIME AGAIN | ; PLEASE PRES | S "SELECT" |

If time has been entered correctly, press "Enter". If the time has been entered incorrectly, repeat the input by pressing "Select".

# **Date entry** The date is set like the time. After the current time has been printed, the following line appears:

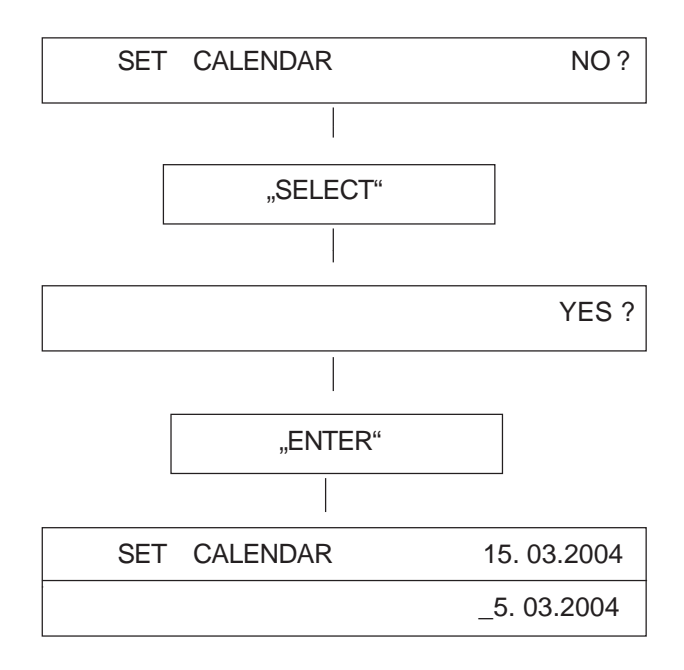

The printed cursor to the left of the 5 indicates that this position can be modified; in our example this is the decade of the day value. The "Select" key is used to print the possible values successively; in our example this is 0, 1, 2 and 3, To accept the value press "Enter"; the cursor jumps to the next position to the right ... etc.

>>> 24. 03. 2004

Finally the currently set date is printed out again.

#### Note:

Incorrect entries, e.g. day 33 of a month, will not be accepted by the printer. Instead, it starts over at the base value 00.

| Set Summer  | Set one hour plus or minus for Summer/Winter Time Mode |
|-------------|--------------------------------------------------------|
| Winter Time | following is displayed:                                |
| Mode        |                                                        |

If "YES" is selected, the follow selections are displayed: "W ---> S (+1 h)" (winter time) "S ---> W (- 1 h)" (summer time)

After setting time the current time will be printed. Press "ENTER" to store time or press "SELECT" to set time again.

#### 6.4. Date / time output (E - Version)

Output

Date and time may be transmitted via the serial Interface II

Request:

< Ctrl W > < CR >

Addressed:

<Ctrl E> Adr. <Ctrl E> <Ctrl W> <CR> <Ctrl D>

The IPP 144 returns date / time in the format:

< CR > < LF > 15.03.2004 17:03:24 < CR > < LF >

During the transmission, no data can be received (RTS = LOW).

SerialThe IPP 144 is capable of printing date and time togetherprotocolwith measured values or text as a protocol. In this case,<br/>date and time precede the printout.

There are two options available: Each transmission is preceded with the date/time (always). Date and time only precede the transmission if control command has been received.

this optional feature is selected in the menu program under:

Print date/time "always"

PRINT DATE / TIME

HEADLINE

CTRL "^"

For several messages in a row (i.e. the IPP 144 is still printing), the date & time is printed once only at the beginning of the transmission.

e.g.: 15.03.2004 16:57:30 Oil temperature 367,5 °C Oil pressure o.k. Boiler 1

Pause >

| 15.03.20004 | 16:58:59     |
|-------------|--------------|
| Boiler 2    | still active |
| Temperature | 258,6 °C     |

PRINT DATE / TIME

Print date/ time with a received control command

Date and time only precede the transmission if the character <Ctrl ^> has been received.

# 7. Functional description 7.1. Start Printing

To start the printing, the IPP 144-40 G expects only the character <CR> (Carriage return, Enter).

#### Note:

<LF> alone has by itself **no** effect combined with other control characters (calling text, send clock, start print interval -see following sections).

If characters are transmitted **without** the print triggering character, the IPP 144 - 40 G prints them after approx. 3 seconds.

Other widely used print trigger characters such as <FF> Form feed are ignored.

# 7.2. Addressing

Each IPP 144 - 40 G / IPP 144 - 40 GE printer is addressable. Thus, several printers can be supplied with different data via one data line.

Up to 31printers can be connected to one sender device (e.g. a PLC). The respective address is set in the menu program.

#### Note:

- Standard interface RS 232 only permits
   1 sender / 1receiver. Do not connect more than
   4 IPP's as receivers.
- Only interface RS 485 allows up to 32 receivers !

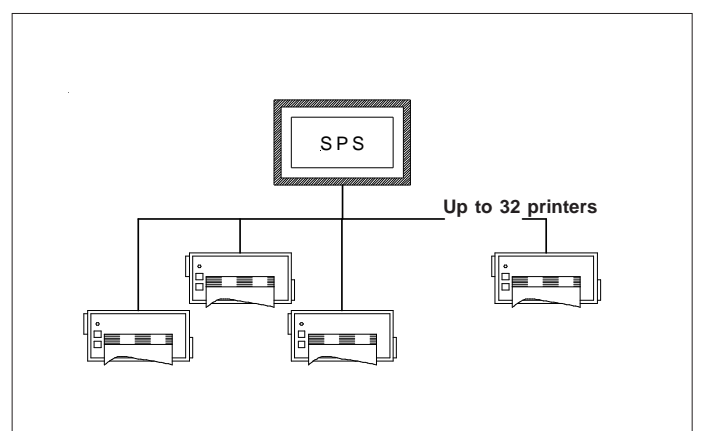

Address / ASCII character assignment example:

| Address  | Address in<br>Protocol (HEX) | corresponding<br>ASCII - character |
|----------|------------------------------|------------------------------------|
| 0<br>1   | -<br>31                      | without addressing<br>1            |
|          |                              |                                    |
| •        | •                            |                                    |
| 30<br>31 | 4 E<br>4 F                   | N<br>O                             |

Protocol & Text The addressing protocol is:

t

( <Ctrl E>, <Ctrl D>, see appendix).

A transmission is only accepted if the sequence <Ctrl E> address <Ctrl E> is used !

e.g. print date/time/text: <Ctrl E> address <Ctrl E> <Ctrl ^> <CR> characters... <CR> <Ctrl D>

## 7.3. Handshake messages Serial interface

**RTS / DTR** These lines indicate the printer status to the sender; DTR (device is on) is rather insignificant and is in general not used.

> RTS high (+8 V) indicates: printer is ready to receive. RTS low (-7 V) indicates: printer is not ready to receive.

The reasons for printer not being ready could be:

- Out of paper
- Print interval running
- Buffer is full
- Change menu

RTS / DTR are only used by the RS 232 C interface and can be used for Interface I and II.

| Print<br>interval<br>(serial) | During tl<br>receive.<br>(or XON<br>quent tra<br>The nex<br><cr +="" l<="" th=""><th colspan="3">During the preset wait delay the interface is <b>not ready to</b><br/>receive. After expiry of the wait delay the RTS signal<br/>(or XON) becomes active again and requests the subse-<br/>quent transmission.<br/>The next interval begins upon receiving of <cr> or<br/><cr +="" lf="">. <lf> on its own is not accepted.</lf></cr></cr></th></cr>                                                                                 | During the preset wait delay the interface is <b>not ready to</b><br>receive. After expiry of the wait delay the RTS signal<br>(or XON) becomes active again and requests the subse-<br>quent transmission.<br>The next interval begins upon receiving of <cr> or<br/><cr +="" lf="">. <lf> on its own is not accepted.</lf></cr></cr> |                                                                                                    |  |
|-------------------------------|----------------------------------------------------------------------------------------------------|----------------------------------------------------------------------------------------------------|----------------------------------------------------------------------------------------------------|--|
| XON / XOFF                    | The repo<br>by this p<br>(RS 232<br>This fund                                                                                                    | ort functions "F<br>rotocol if no h<br>2 C, RS 422 o<br>ction only app                                                                                                    | Printer read/not ready" are handled<br>andshake lines are connected<br>r RS 485).<br>lies to the E version, Interface II. |  |
|                               | XON is transmitte                                                                                                    |                                                                                                    | ed if the IPP 144-40 GE is ready to                                                                                       |  |
|                               | XOFF is transmitted if the IPP 144-40 GE is no                                                                                                    |                                                                                                    |                                                                                                    |  |
|                               | <b>Note:</b><br>If the IPP 144-40 GE is not ready to receive, it transmits this character just once, not continuously.<br>No adjustments have to be made, this protocol always runs parallel to the hardware handshake.                                                                                                    |                                                                                                    |                                                                                                    |  |
|                               | Improved handshaking for pre-stored texts<br>After receiving the control command <cr> the printer now<br/>sets RTS at "BUSY" or the signal XOFF is transmitted.<br/>When the printing of pre-stored text is complete, RTS is<br/>reset or the signal XON is transmitted.<br/>This handshake can be used to control the data<br/>transmission and prevent rapid text calls being lost or<br/>overwritten.<br/>Note:<br/>Without Handshake the following can occur, if the text<br/>calls are sent in too quickly:<br/>Data input:</cr> |                                                                                                    |                                                                                                    |  |
|                               | <ctrl c=""> 1 <cr> <ctrl c=""> 2 <cr> <ctrl c=""> 3 <cr></cr></ctrl></cr></ctrl></cr></ctrl>                                                                                                    |                                                                                                    |                                                                                                    |  |
|                               | Actual P                                                                                                    | rint-out:                                                                                                    |                                                                                                    |  |
|                               | Macl<br>2<br>3                                                                                                    | nine No. 3                                                                                                    | pre-stored Text No. 1<br>just "2" printed, Text No. 2 missir<br>just "3" printed, Text No. 3 missir                       |  |

ng just "3" printed, Text No. 3 missing With Handshake, provided RTS (or XON/XOFF protocol) is used to control the data transmitter: Data input: <Ctrl C> 1 <CR> <Ctrl C> 2 <CR> <Ctrl C> 3 <CR>

Actual Print-out:

| Machine No. 3  | pre-stored Text No. 1 |
|----------------|-----------------------|
| Automatic mode | pre-stored Text No. 2 |
| Status NORMAL  | pre-stored Text No. 3 |

# 7.4. Version E (IPP 144 - 40 GE) 7.4.1.Text entry

Text can only be entered via Interface II.

The maximum text length is 40 characters. If the text length exceeds 40 characters, only the first 40 characters are saved.

Text will be input via Windows programming software. There is a special task for inputting, adding, overwriting and deleting texts. The text number must be two-digit.

You must set the following printer parameters:

| Baudrate:    | 9600      |
|--------------|-----------|
| Data format: | 8         |
| Parity:      | NO PARITY |
| Interface:   | SERIAL    |

For details of the Input task see the Windows programming software manual.

| Reserving<br>space for<br>measured<br>variables | In order to be able to insert measured value (variables) into<br>text afterwards, the location within the text must be marked<br>using <ctrl v="">, which reserves 6 spaces into which any<br/>characters may be entered, since they are overwritten at a<br/>later time anyway; they are merely wildcards.</ctrl> |  |  |
|-------------------------------------------------|----------------------------------------------------------------------------------------------------|--|--|
|                                                 | Example:<br>Entry:<br>TEMPERATURE <ctrl v=""> XXXXX °C <cr><br/><ctrl> counts as one digit, so you only have to enter 5<br/>wildcard characters.</ctrl></cr></ctrl>                                                                                                    |  |  |
|                                                 | The printout would look like this:<br>TEMPERATURE 263,45 °C.                                                                                                    |  |  |
| Creating a                                      | A text block is created by combining several texts.                                                                                                    |  |  |
| TEXT DIOCK                                      | A text block can be printed in a single call.                                                                                                    |  |  |
|                                                 | To achieve this, place the beginning and the end of the text<br>in brackets at entry time. Use the control characters:                                                                                                    |  |  |
|                                                 | <ctrl x="">= opening bracket<br/><ctrl y="">= closing bracket.</ctrl></ctrl>                                                                                                    |  |  |
|                                                 | The texts within a text block mus have <b>continuous</b> numbers !                                                                                                    |  |  |
|                                                 | To delete text within a text block without creating a blank line, the text numbers following the deleted line must be decreased by 1 to move them forward.                                                                                                    |  |  |
|                                                 | This is not done as to matically but has to be set to a d                                                                                                    |  |  |

This is not done automatically but has to be entered manually.

# 7.4.2. Text output

Calling via serial Interface In order to print text, the printer must receive a transmission with the following format:

< Ctrl C > text number < CR >

The printer looks up the stored text related with that number and prints it.

If there is no such text, nothing is printed.

#### Important notes:

- <LF> on its own does not start the printing !
- Between several text calls in a row there has to be a gap of least 2 seconds to make sure no text is skipped during printing !
- Several text calls using <Ctrl C> and "normal" transmissions must not be combined !
- Combination of text and Date / time (protocol) see chapter 6.4. !

To call a printer with an address:

```
<Ctrl E> Adr. <Ctrl E> <Ctrl C> Nr. <CR> <Ctrl D>
```

Precede the call with the address (see chapter 7.2.). Example for text entry are given in chapter 8.5.

# 8. Appendix 8.1. Menu program / complete selection

Basic version

| SET INTERVAL       | NO ?               |                     | NO PARITY         |
|--------------------|--------------------|---------------------|-------------------|
|                    | YES ?              |                     |                   |
|                    | -                  | >>>                 | NO PARITY         |
|                    | 00 h 00 min 00 coo | PRINTER ADDRESS     | NO ?              |
| SETINTERVAL        | 0011001111100 Sec  |                     | YES ?             |
|                    | 00 h 00 min _0 sec | PRINTER ADDRESS     | 00                |
|                    | 00 h 0_ min 50 sec | TRINTER ADDRESS     | 0                 |
|                    | 00 h 4 min 50 sec  |                     | _0                |
|                    | 0 h 31 min 50 sec  |                     | 10                |
|                    | 0_11 54 min 50 sec |                     | 20                |
|                    | _2 n 34 min 50 sec |                     | 30                |
| >>>                | 12 h 34 min 50 sec |                     | 00                |
|                    |                    |                     | 0                 |
| SET MODE           | ON LINE            |                     | 0_                |
|                    |                    |                     | 01                |
|                    |                    |                     |                   |
|                    | ON LINE            |                     |                   |
| >>>                | ON LINE            |                     | 09                |
|                    |                    |                     | 00                |
| SET PRINT STRENGHT | NO ?               |                     | 00                |
|                    | VES 2              | >>>                 | 00                |
|                    |                    |                     |                   |
| PRINTSTRENGTH      | LEVELI             | SET PRINT FORMAT    | NO ?              |
|                    | LEVEL1             |                     | VES 2             |
|                    | LEVEL2             |                     |                   |
|                    | LEVEL3             | PRINTFORMAT         | INVERSE           |
|                    |                    |                     | NORMAL            |
|                    |                    | >>>                 | NORMAL            |
| >>>                | LEVEL4             |                     |                   |
|                    |                    | SET CHARACTER/LINE  | NO 2              |
| SET BAUDRATE       | NO ?               | OET OF WIGHTERVEINE | VEC 2             |
|                    | YES ?              |                     | TES ?             |
| BALIDDATE          | 10200              | CHARACTER/LINE      | 48 CHARACTERS     |
| BAUDINATE          | 19200              |                     | 48 CHARACTERS     |
|                    | 38400              |                     | 40 CHARACTERS     |
|                    | 110                |                     | 24 CHARACTERS     |
|                    | 150                |                     |                   |
|                    | 300                |                     | 20 CHARACTERS     |
|                    | 600                | >>>                 | 20 CHARACTERS     |
|                    | 1000               | CHARACTER SET       | NO ?              |
|                    | 1200               |                     | YES ?             |
|                    | 2400               | CHARACTER           | ASCII             |
|                    | 4800               | CI WINNOTEIN        | CERMAN            |
|                    | 9600               |                     | GLINIAN           |
| >>>                | 9600               |                     | FRENCH            |
|                    |                    |                     | DANISH            |
|                    |                    |                     | NORWEGIAN         |
| SEIDAIAFORMAI      | NO ?               |                     | SPANISH           |
|                    | YES ?              |                     |                   |
| DATA FORMAT        | 8                  |                     |                   |
|                    | 7                  |                     | CYRILLIC          |
|                    | 7                  |                     | ASCII             |
| >>>                | /                  | >>>                 | ASCII             |
|                    |                    | SET INTERFACE       | NO ?              |
| SET PARITY         | NO ?               |                     | YES 2             |
|                    | YES ?              | INTERFACE           |                   |
| PARITY             | NO PARITY          | INTERFACE           | SERIAL            |
|                    | PARITY             |                     | SERIAL            |
|                    |                    |                     | USB - SERIAL IF 2 |
|                    | EVEN               |                     | SERIAL            |
|                    | ODD                |                     | SERIAL            |
|                    | MARK               |                     | JENIAL            |
|                    | SDACE              |                     |                   |
|                    | SPACE              | *** END '           | ***               |

| Version E                                                                       |                                                                                                    |
|---------------------------------------------------------------------------------|----------------------------------------------------------------------------------------------------|
| SETTIME                                                                         | NO ?                                                                                                    |
| SETTIME                                                                         | YES ?<br>15:57:26<br>_5:57:00                                                                                           |
| >>><br>TO STORE TIME, PLE<br>TO SET TIME AGAIN,<br>SET CALENDAR<br>SET CALENDAR | 15:4_:00<br>15:48:00<br>EASE PRESS "ENTER"<br>PRESS "SELECT"<br>NO ?<br>YES ?<br>12:01:2003<br>_2:01:2003<br>1_:01:2003 |
|                                                                                 |                                                                                                    |
| >>><br>CHANGE TIME W<->S<br>CHANGE TIME W<->S<br>W -> S (+1h)                   | 16.02.0_<br>16.02.2004<br>S NO ?<br>YES ?<br>S 14:07:14                                                                 |
| S> W (-11)                                                                      | 15:07:14                                                                                                    |
| PRINT DATE/TIME PRINT DATE/TIME >>>                                             | NO?<br>YES?<br>CTRL " ^ "<br>HEADLINE<br>HEADLINE                                                                       |
|                                                                                 |                                                                                                    |

#### SET ACCORDING TO THE BASIC VERSION SET INTERVAL SET MODE SET PRINT STRENGTH SET BAUDRATE SET DATA FORMAT SET PARITY PRINTER ADDRESS SET PRINT FORMAT SET CHARACTER/LINE SET CHARACTER SET INTERFACE

\*\*\* END \*\*\*

# 8.2. Character sets

# Control character used for data transmission

#### General purpose characters

| Character | HEX | Significance        | Name |
|-----------|-----|---------------------|------|
| Ctrl D    | 04  | End of transmission | EOT  |
| Ctrl E    | 05  | Set address         | ENQ  |
| Ctrl J    | 0A  | Line feed           | LF   |
| Ctrl M    | 0D  | Carriage return     | CR   |
| Ctrl Q    | 11  | Ready to receive    | XON  |
| Ctrl S    | 13  | Busy                | XOFF |

#### Additional characters used by the printer

| Ctrl F | 06 | 48 character / line                           |
|--------|----|-----------------------------------------------|
| Ctrl R | 12 | 24 character / line                           |
| Ctrl T | 14 | Inverted printing                             |
| Ctrl U | 15 | Normal printing                               |
| Ctrl W | 17 | transmit request: date / time                 |
| Ctrl ^ | 1E | Print: date / time in protocol                |
| Ctrl C | 03 | Text call                                     |
| Ctrl X | 18 | Start of text block                           |
| Ctrl Y | 19 | End of text block                             |
| Ctrl V | 16 | Reserve space for measure variable (6 digits) |

#### **Character set - various languages**

The following HEX codes differ from the ASCII character set:

| ASCII#\$@[ $\backslash$ ]^`{}~German#\$\$ÄÖÜ^``äöüßS / SF#XÉÄÖÅÜéäöüßS / SF#XÉÄÖÅÜéäöäüFrench#\$à°ç§^`éùè``Danish#\$ÉÆØÅÜéæøåüNorwegian#XÉÆØÅÜéæøåüSpanish#\$àÍÑ¿é`□ñóúEnglish£\$@[< |  |
|----------------------------------------------------------------------------------------------------|--|

|   | 0        | 1 | 2 | 3  | 4  | 5 | 6 | 7        | 8 | 9   | Ĥ | B  | C  | D | E | F |
|---|----------|---|---|----|----|---|---|----------|---|-----|---|----|----|---|---|---|
| 2 |          | i |   | #  | \$ | % | 8 | ,        | ( | )   | ¥ | +  | ,  | _ |   | / |
| 3 | 0        | 1 | Ž | 3  | 4  | 5 | 6 | 7        | 8 | 9   |   |    | Ś  | = | > | ? |
| 4 | 0        | Ĥ | B | C  | D  | Ε | F | G        | Η | Ι   | J | K  | L  | М | N | 0 |
| 5 | Ρ        | Q | R | S  | Τ  | U | Ų | Ų        | Х | Y   | Ζ | Γ  | ١  | ] | * |   |
| 6 | L        | a | b | C  | d  | ē | f | g        | h | i   | j | k  | 1  | M | n | 0 |
| 7 | р        | q | ۲ | S  | t  | U | Ų | Ψ        | Х | y   | Ζ | ł  | ļ  | } | ~ | ۵ |
| 8 | €        | ü | é | â  | a  | à | à | Ç        | ê | ë   | è | ï  | î  | ì | Ä | Å |
| 9 | É        | æ | Æ | ô  | ö  | ò | û | ù        | ÿ | Ö   | Ü | ø  | £  | Ø | A | f |
| A | á        | ĩ | ő | ú  | ñ  | Ñ | ₫ | <u>0</u> | ċ | (8) | ٦ | 12 | 34 | i | ¢ | Þ |
| В | <b>*</b> |   |   |    | 4  | Á | Â | Ā        | Ċ | ł   |   | ก  | ╝  | ¢ | ¥ | ٦ |
| C | L        | Т | т | ┝  |    | + | ã | Ã        | Ľ | ſŕ  | Ĩ | ٦F | Ļ  | = | ₽ | Ø |
| D | δ        | Ð | Ê | Ë  | È  | 1 | Ĩ | Î        | Ι | L   | Г |    |    |   | ì |   |
| Ε | δ        | ₿ | ð | Q  | õ  | Õ | μ | Þ        | Þ | ΰ   | Û | ້ບ | ý  | Ý | - | * |
| F | -        | ± |   | ₹4 | ዋ  | S | ÷ | -        | 0 | ••  | • | I  | ŝ  | 2 |   | € |

The following character set is used:

# Character set: ASCII and cyrillic

Table explanation:

1.Column = ASCII / 2. Column = cyrillic / 3. Column = Hexadecimal

|    |    | 20 | a | Q | 40 |   | ю | 60 |
|----|----|----|---|---|----|---|---|----|
| ļ  | İ  | 21 | Ă | ŏ | 41 | а | Φ | б1 |
|    | п  | 22 | В | И | 42 | b | и | 62 |
| #  | #  | 23 | С | С | 43 | с | С | 63 |
| \$ | \$ | 24 | D | В | 44 | d | в | б4 |
| %  | %  | 25 | Е | У | 45 | е | У | 65 |
| &  | &  | 26 | F | Α | 46 | f | a | 66 |
| 1  | ю  | 27 | G | 4 | 47 | g | ч | 67 |
|    | (  | 28 | Н | П | 48 | h | п | 68 |
|    | )  | 29 | Ι | Ш | 49 | i | ш | 69 |
| *  | ъ  | 2A | J | 0 | 4A | j | 0 | бA |
| +  | +  | 2B | К | Л | 4B | k | л | 6B |
| ,  | ,  | 2C | L | Д | 4C | 1 | я | бC |
| -  | -  | 2D | Μ | Ë | 4D | m | ë | бD |
|    |    | 2E | Ν | Т | 4E | n | Т | бE |
| 1  | 1  | 2F | 0 | Щ | 4F | 0 | щ | бF |
| 0  | 0  | 30 | Р | 3 | 50 | р | 3 | 70 |
| 1  | 1  | 31 | Q | Й | 51 | q | й | 71 |
| 2  | 2  | 32 | R | К | 52 | r | К | 72 |
| 3  | 3  | 33 | S | Ы | 53 | S | Ы | 73 |
| 4  | 4  | 34 | Т | Е | 54 | t | е | 74 |
| 5  | 5  | 35 | U | Г | 55 | u | Г | 75 |
| б  | б  | 36 | v | M | 56 | V | м | 76 |
| 7  | 7  | 37 | W | Ц | 57 | w | ч | 77 |
| 8  | 8  | 38 | Х | Ρ | 58 | X | Ρ | 78 |
| 9  | 9  | 39 | Y | Я | 59 | у | я | 79 |
| :  | :  | 3A | Z | Н | 5A | Z | н | 7A |
| ;  | ;  | 3B | [ | Э | 5B | { | Э | 7B |
| <  | <  | 3C | 1 | ж | 5C | ì | ж | 7C |
| =  | =  | 3D | ] | Х | 5D | } | × | 7D |
| >  | >  | 3E | ^ |   | 5E | ~ | 6 | 7E |
| ?  | Б  | 3F | - | ь | 5F |   |   | 7F |

# 8.3. Details of printer control commands 8.3.1. Short view of control commands

| Print character commands (Section 8.3.2.) |                            |  |  |  |
|-------------------------------------------|----------------------------|--|--|--|
| ESC - n                                   | Specifies/clears underline |  |  |  |
| GS!n                                      | Specifies character size   |  |  |  |

**Bitmap image commands** (Section 8.3.3.)

| ESC * m nL nH | Specifies column bitmap image |
|---------------|-------------------------------|
| ESC A* nL nH  | Specifies raster bitmap image |

| Line feed fomma | nds (Section 8.3.4.)        |
|-----------------|-----------------------------|
| ESC 2           | Specifies initial line feed |
| ESC 3 n         | Specifies line feed         |

#### Barcode commands (Section 8.3.5.)

| GSHn              | Selects print position of HRI character |
|-------------------|-----------------------------------------|
| GShn              | Sets barcode height                     |
| GS w n            | Sets width of barcode                   |
| GS k m / GS k m n | Prints barcode                          |

#### Print position commands (Section 8.3.6.) ESC \$ nL nH Specifies absolute position

#### 8.3.2. Print character commands

| Specifies / | Command: ESC - n                                                              |
|-------------|-------------------------------------------------------------------------------|
| clears      | << Code >>                                                                    |
| underline   | $0x1B$ , $0x2D$ , $n (0 \le n \le 2, 48 \le n \le 49$ , initial value $n=0$ ) |

<< Function >> Specifies or clears an underline

| n              | Function                                                                      |
|----------------|-------------------------------------------------------------------------------|
| 0, 48<br>1, 49 | Clears underline<br>Sets a 1-dot wide underline and<br>specifies an underline |

#### Specifies Command: GS ! n

character size << Code >> 0x1D, 0x21, n

(initial value n=0, Value see table)

<< Function >>

Specifies character size (vertical and horizontal magnification)

| Bit | Function      | Value  |        |
|-----|---------------|--------|--------|
|     |               | 0      | 1      |
| 0   | vertical      | see Ta | able 2 |
| 1   | magnification |        |        |
| 4   | Horizontal    | see Ta | able 1 |
| 5   | magnification |        |        |

Table 1

| Bit7 | Bit6 | Bit5 | Bit4 | Magnification |
|------|------|------|------|---------------|
| 0    | 0    | 0    | 0    | 1(Std.)       |
| 0    | 0    | 0    | 1    | 2(horizontal) |
| 0    | 0    | 1    | 1    | 4(horizontal) |

Table 2

| Bit3 | Bit2 | Bit1 | Bit0 | Magnification |
|------|------|------|------|---------------|
| 0    | 0    | 0    | 0    | 1(Std.)       |
| 0    | 0    | 0    | 1    | 2(vertical)   |
| 0    | 0    | 1    | 1    | 4(vertical)   |

<< Details >>

This command is ignored if either a vertical or horizontal magnification is outside the definable range. In the standard mode, the vertical direction refers to the direction of paper feed, and the horizontal direction the direction right to the direction of paper feed. If characters are 90-degree right or left are specified, the relationship of the vertical and horizontal directions is reversed. If characters with different vertical magnifications are contained in the same line, they are aligned to the baseline.

## 8.3.3. Bitmap image commands

#### Prints column Command: ESC \*m nL nH d1~ dk bitmap image << Code >>

0x1B , 0x2A , m , nL , nH ,  $d1{\sim}\,dk$  where: m=0,  $~32,~0{\leq}nL{\leq}255$  ,  $0{\leq}nH{\leq}3,~0{\leq}d{\leq}255$ 

<< Function >>

Specifies a bitmap image in mode m for the number of dots specified by nL and nH.

| m  | Mode                  | No. of        | No. of        |
|----|-----------------------|---------------|---------------|
|    |                       | vertical dots | Data (K)      |
| 0  | 8-dot single density  | 8 dots        | nL+nHx256     |
| 1  | 8-dot double density  | 8 dots        | nL+nHx256     |
| 32 | 24-dot single density | 24 dots       | (nL+nHx256)x3 |
| 33 | 24-dot double density | 24 dots       | (nL+nHx256)x3 |

<< Details >>

Processes the data after nL as normal data if m is outside the definable range.nL and nH denote the number of horizontal dots of the bitmap image to be printed, which is (nL+nHx256).

If bitmap image data exceeding the number of printable dots in a line is entered, the excess data is discarded. d denotes bitmap image data. The bit for the dot to be printed is "1" and the bit the dot not to be printed is "0". Returns to normal data processing after bitmap image processing.

Has no effect on print modes (underline, character size) excluding NORMAL.

Prints the entered bitmap image magnified three times in the vertical direction if m=0 or 1 (8-dot mode) is specified and two times in the horizontal direction if m=0 or 32 (single density mode) is specified.

The data format of a bitmap is as follows:

Bitmap-Data format

| Dot           | Col.1      | Col.2      | Col.n      | _ / |     |
|---------------|------------|------------|------------|-----|-----|
| 1<br>:<br>8   | d1         | d4         | <br>d 3n-2 |     | MSB |
| 9<br>:<br>16  | d2         | d5         | <br>d 3n-1 |     |     |
| 17<br>:<br>24 | d3         | d6         | <br>d 3n   |     | LSB |
|               | d 3(n+1)-2 | d 3(n+2)-2 | <br>d 6n-2 |     |     |
|               | d 3(n+1)-1 | d 3(n+2)-1 | <br>d 6n-1 |     |     |
|               | d 3(n+1)   | d 3(n+2)   | <br>d 6n   |     |     |

#### Prints raster Command: ESC A\* nL nH d1~ dk

#### bitmap image << Code >>

0x1B , 0x41 , 0x2A , nL , nH ,  $~d1_{\sim}\,dk$  where:  $0{\leq}nL{\leq}255$  ,  $0{\leq}nH{\leq}255$  ,  $0{\leq}d{\leq}255$ 

#### << Function >>

Specifies the raster bitmap image specified with  $(nL + nH \times 256)$  lines in the vertical direction.

#### << Details >>

This command is effective only if this command is entered at the start position of a line in the standard mode.d refers to bitmap image data. The bit for the dot to be printed is "1" and the bit for the dot not to be printed is "0".The required number of image data per line is as follows depending on the number of heating elements in the head:

| dots of heating element | 192 dots | 288 dots | 384 dots | 576 dots |
|-------------------------|----------|----------|----------|----------|
| No. data per line       | 24 bytes | 36 bytes | 48 bytes | 72 bytes |

The required total number of bitmap image data is  $((nL + nH \times 256) \times no. of data per line)$  bytes. The format of bitmap data for a printer with n heating elements in the head is as follows:

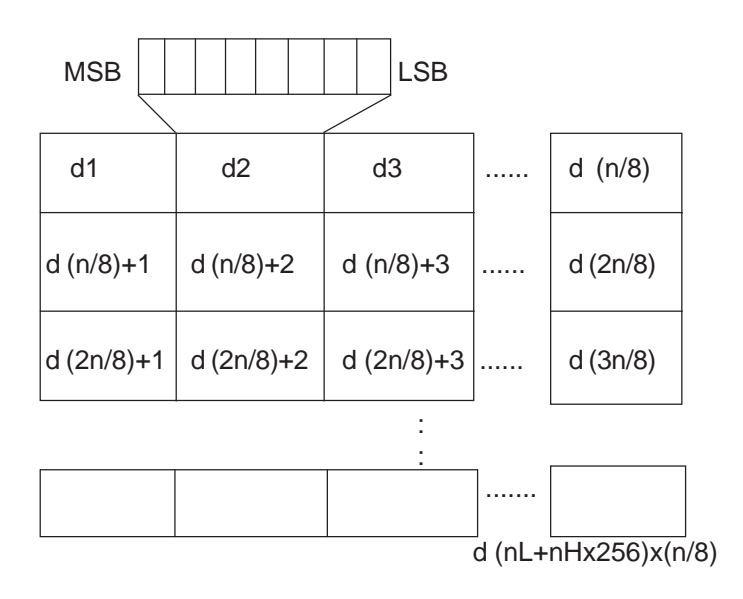

# 8.3.4. Line feed commands

Sets initial line feed Command: ESC 2 << Code >>

0x1B, 0x32

<< Function >> Sets the amount of the initial line feed per line to 30 dots.

<< Details >>:

The amount of the initial line feed can be set separately for the standard mode.

<< Function >> Sets the amount of line feed per line to n dot.

<< Details >>

Line feed can be set separately for the standard mode.

## 8.3.5. Barcode commands

| Selects       | Command: GS H n                            |
|---------------|--------------------------------------------|
| printing      | << Code >>                                 |
| position of   | 0x1D , 0x48 , n (0≤n≤3, initial value n=0) |
| RRI Character | << Function >>                             |

Selects the print position of HRI characters when printing a barcode.

<< Details >>

HRI refers to Human Readable Interpretation.

| n | PRINTING POSITION        |
|---|--------------------------|
| 0 | Not printed (Default)    |
| 1 | Above bar code           |
| 2 | Under bar code           |
| 3 | Above and under bar code |

| Sets    | Command: GS h n                                                |
|---------|----------------------------------------------------------------|
| barcode | << Code >>                                                     |
| height  | $0x1D$ , $0x68$ , n ( $1 \le n \le 255$ , initial value n=128) |

<< Function >> Sets barcode height to n dots.

| Sets width of barcode | Command: GS w n<br><< Code >><br>0 x 1D , 0 x 77 , n (2≤n≤6 , initial value n=3) |
|-----------------------|----------------------------------------------------------------------------------|
|                       |                                                                                  |

<< Function >> Specifies barcode width.

# PrintsCommand: GS k n (Start) <data>NULbarcode<< Code >>0x1D, 0x6B, n,(Start)<data> 00H $(0 \le n \le 7)$

<< Function >> Selects a barcode system and prints barcodes.

In the case of GS k n:

| n | START BYTE    | BAR CODE TYPE        |
|---|---------------|----------------------|
| 0 | No Start-Byte | UPC-A                |
| 1 | No Start-Byte | UPC-E                |
| 2 | No Start-Byte | EAN 13               |
| 3 | No Start-Byte | EAN 8                |
| 4 | No Start-Byte | Code 39              |
| 5 | No Start-Byte | Interleaved 2/5(ITF) |
| 6 | No Start-Byte | Codabar              |
| 7 | 135           | Code 128A            |
| 7 | 136           | Code 128B            |
| 7 | 137           | Code 128 C           |

## 8.3.6. Print position commands

Command: ESC \$ nL nH

Specifies absolute position

<< Code >> 0x1B, 0x24, nL, nH (0≤nL≤255, 0≤nH≤255)

<< Function >>

Specifies the next print start position as an absolute position based on the left margin position.

The next print start position is  $(nL + nH \times 256)$  dots away from the left margin position.

<< Details >>

A print start position specified outside the print area is ignored.

# 8.4. Connection examples for Gossen Müller & Weigert instruments 8.4.1. Connection of the IPP 144-40 GE to the DPM-MF for the insertion of measured value into texts

For this configuration you must input and save the text as shown in section 7.4.1. of this manual.

The printer receives the measuring values via Interface I / RS 232 C (also possible via Interface II). To selected the text see section 7.4.2 in this manual. The relevant interface is the interface for which the parameters have to be set in the menu program. The recommended configuration is: 8 data bits, no parity, 1 stop bit, 9600 baud. With 7 bit, no parity, the sender must be set to 2 stop bits.

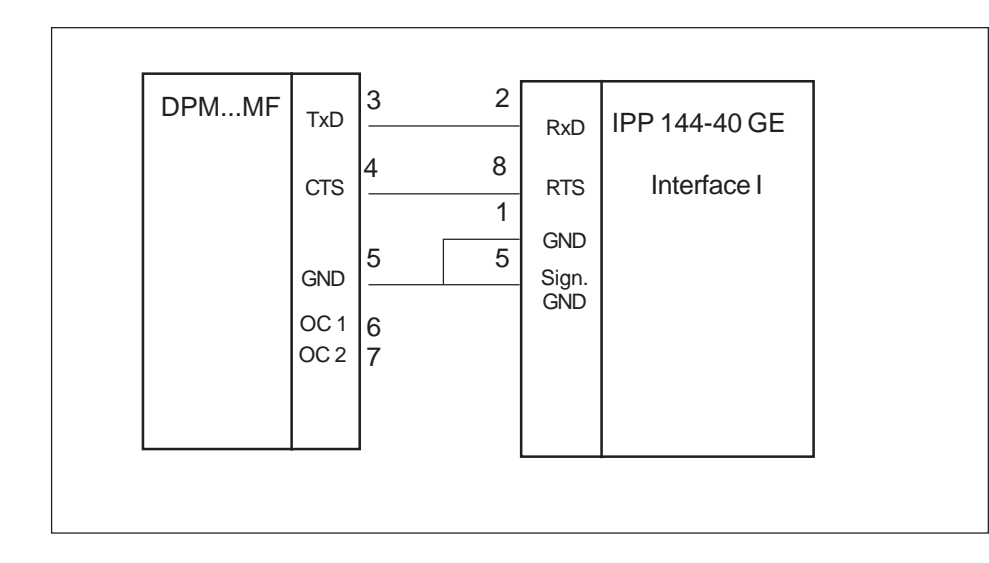

# 8.4.2. Connection of IPP 144 - 40 G with a DAA message display to print fault messages

Messages can be sent by all DAA type B and C versions. (The A version DAA are not capable of outputting data but only of displaying them since there is only one serial interface available which is used to receive data).

The connection of the printer is made via the Interface II (RS 232 C) of the DAA. The printout is normally triggered by a control device (e.g. a PLC) with a strobe signal (strobe T) via the terminal strip for control inputs (parallel interface) at the DAA.

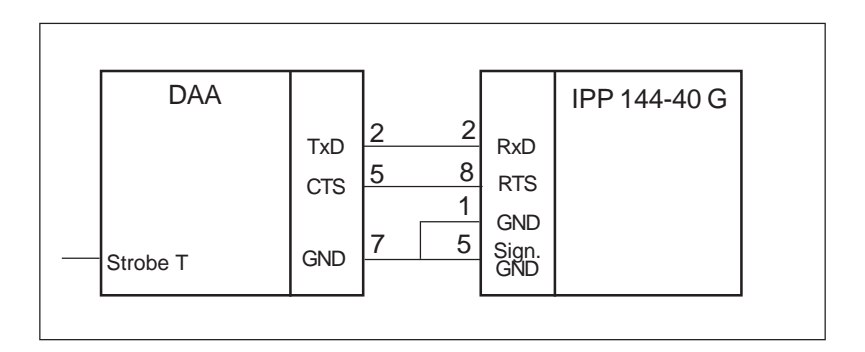

Interface RS - 232 C:

DAA 144 - 120 B: 9 pin D - SUB 9 pin D - SUB DAA 288 - 120 B: 25 pin D - SUB DAA 288 - 240 B, C: 25 pin D - SUB

The required connection cable is available as an accessory.

# 8.5. Examples for automatic text insert mode

Example 1: Consignment print-out, with time & date, marks and weights Data input:

10:15:33 15/10/03 <CR>1<CR> 123 <CR> 1 <CR> 1027 <CR> 997 <CR> 30 <CR> Actual Print-out: Pre-stored texts

| [            |            | ("1" | <ul> <li>spaces reser</li> <li>variable data)</li> </ul> | ved for |
|--------------|------------|------|----------------------------------------------------------|---------|
| 10:15:33     | 15/10/2003 | 1    | ттттт                                                    |         |
| Product Ref: | 123        | 2    | Product Ref:                                             | TTTTTT  |
| Operator No: | 1          | 3    | Operator No:                                             | TTTTTT  |
| Gross:       | 1027 kg    | 4    | Gross:                                                   | ТТТТТТ  |
| Nett:        | 997 kg     | 5    | Nett:                                                    | TTTTTT  |
| Tare:        | 30 kg      | 6    | Tare:                                                    | TTTTTT  |
| 1            |            |      |                                                          |         |

Six blocks of data are inserted and printed in sequence.

In this example, the IPP144-40 GE automatically adds date & time Example 2: from its own real-time clock using the "PRINT DATE / TIME-HEAD-Quality test LINE" menu option. Four blocks of variable data are sent to the printer. print-out, with Data input: 115<CR> 33.7<CR> 62.8<CR> 228.7<CR> several Actual Print-out: Pre-stored texts measured value 13.10.03 13:49:52 Metrix Electronics Ltd. 1 Metrix Electronics Ltd. Rankine Road, Daneshill West 2 Rakine Road, Daneshill West GB-Basingstoke RG24 8PP 3 GB-Basingstoke RG24 8PP 4 Test Number: 115 5 Test Number: TTTTTT --- TEST RESULTS ---6 --- TEST RESULTS ----Ambient Temp 33.7 °C 7 Ambient Temp тттттт℃ Burn-in Temp 62.8 C 8 Burn-in-Temp тттттт℃ Nom. Supply 9 Nom. Supply 230 Vac 230 Vac

10 Actual

The print-out is 10 texts - 4 with variable data inserted and 6 without.

228.7 Vac

Example 3:

This mode can be used to print a group of texts, triggered by a single <CR> input, even if no variable data is required to be inserted.

A simple way to print a group of texts

**NOTE:** Text No. 7 is only pre-programmed with a variable data field. Data input: <CR>

#### Actual Printout:

Actual

15.10.2003 10:34:53 Manufactured by::

Metrix Electronics Ltd. Rankine Road, Daneshill West GB-Basingstoke RG24 8PP

#### **Pre-stored texts**

1 Manufactured by:

- 2 \_\_\_\_\_\_ 3 Metrix Electronics Ltd.
- 4 Rankine Road. Daneshill West
- 5 GB-Basingstoke RG24 8PP

TTTTTTVac

- OD Dasingstoke (1024)
- TTTTTT

All the texts up to Text No. 6 (without variable fields) are printed. Text No. 7 (the first variable field) just prints a blank line. (If there was any variable data sent before the <CR> this would be inserted and printed here.) <sub>51</sub>

6 7

# 1. General information

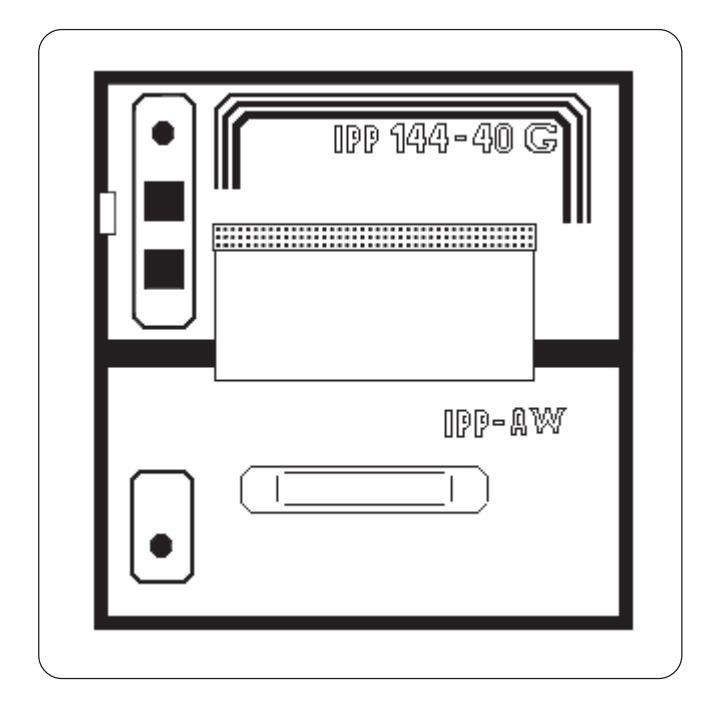

The IPP-AW is a paper reroll mechanism designed for use with the Thermal Graphics Printer IPP 144-40 G. It has been designed to match the printer in colour and style. It is preferably installed directly underneath the printer. The printed paper is automatically wound on a drum by a motor. A front panel draw allows easy paper handling.

The paper reroll mechanism is a DIN size panel mounting unit. It is supplied with power and controlled via connector cable which comes with the unit and which is connected to connector 12 of the IPP 144-40 G (see chapter 3.). An LED indicates the ready status. Depending on the distance between the two devices at least the last 9 lines printed remain visible.

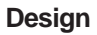

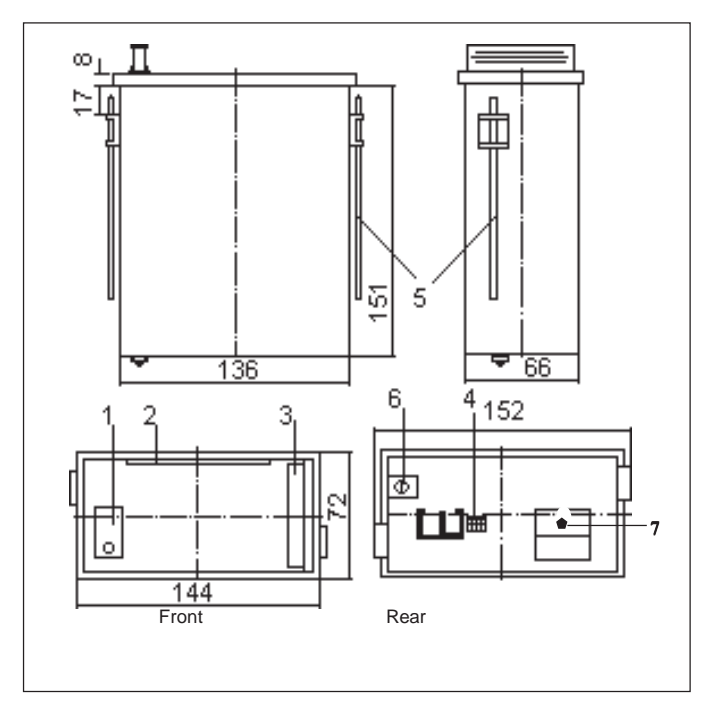

- Status indicator 1
- 3 Handle
- 5 Mounting screws
- Protective conductor connection (pin connections: Motor 6 (must be connected to ground) Brightness LED 7
- 2 Opening for paper feed
- Connector for connection 4 cable IPP 144-40;
  - control, +5V, open, GND)

#### Installation

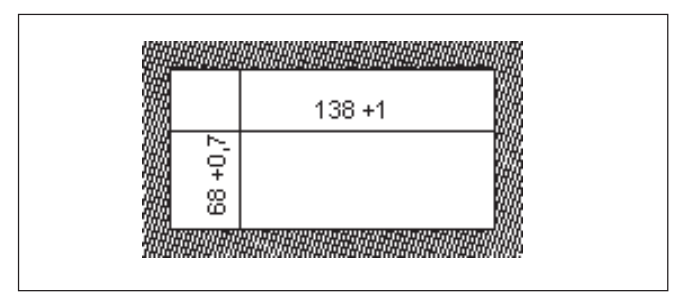

The paper reroll mechanism is inserted into the DIN size panel cutout from the front side and is clamped against the rear of the switchboard using the mounting screws. The switchboard thickness must not exceed 12 mm.

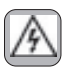

Make sure that the unit is properly mounted before connection and power on.

# 2. Technical data

| Winding                           | Motor with friction clutch, electronic lag 3 sec                                                                      |                                                                                                    |
|-----------------------------------|----------------------------------------------------------------------------------------------------|----------------------------------------------------------------------------------------------------|
|                                   | Paper width:<br>Paper length:                                                                                         | max. 80 mm<br>max. 15 m                                                                                                |
| Ambient<br>conditions             | Store temperature range:<br>Operating temperature range:<br>Climate:                                                  | -20 °C to +80 °C<br>0 °C to +70 °C<br>relative humidity<br>< 80 % up to 31 °C                                          |
| Standards                         | Protection type housing:<br>Mech.strength:<br>Safety:                                                                 | IP 50 acc. to<br>EN 60528/VDE 0470<br>To IEC 1010<br>EN 61010-1:2001<br>CATIII >150V $\leq$ 300V<br>Pollution degree 2 |
|                                   | EMC<br>Susceptibility:<br>Emission:                                                                                   | DIN EN 610004-1<br>to EN 610004-4<br>DIN EN 50081-2<br>Class B                                                         |
| Miscellaneous                     | Dimensions (WxHxD):                                                                                                   | 144 x 72 x 159 mm                                                                                                    |
| Connection                        | Connector:                                                                                                    | MASCON female<br>multi point connector,<br>4 pin keyed                                                                 |
|                                   | Connector cable:                                                                                                    | AWG 26,<br>approx. 100mm                                                                                               |
|                                   | rower suppry.                                                                                                    | Dy IFF (3 V DC)                                                                                                    |
| Maintenance<br>friction<br>clutch | The torque of the friction clutch has been factory adjusted and should not require adjustment.                        |                                                                                                    |
|                                   | The winding force of the motor can b<br>rotating the screw accessible throug<br>hole in the body:<br>less = turn left | e adjusted by slightly<br>h the left hand side                                                                         |

# 3. Operation

| Removing<br>the paper  | ➔ Use the handle (4) to pull out the front panel (1).                                                                          |  |
|------------------------|----------------------------------------------------------------------------------------------------|--|
|                        | → Remove the holder (3) with the paper from roll body, rotate the notch of the holder as show in the diagram.                  |  |
|                        | ➔ Remove the paper drum from the holder.                                                                                       |  |
| Inserting<br>the paper | Wind the paper once around the drum body (2) in the direction indicated by the arrow.                                          |  |
|                        | Plug in the holder (3) in such a way that the pins fit into the notches of the body.                                           |  |
|                        | → Close the front panel.                                                                                                    |  |
|                        | <ul> <li>Briefly press the "LINE FEED" key at the<br/>IPP 144 - 40 G until the paper has been straightened<br/>out.</li> </ul> |  |

# **III** Accessories

- Paper reroll mechanism IPP AW (incl. connection cable).
- Protection cover for use of IPP 144-40 G with IPP-AW, Protection class: IP 64.
   Dimensions: 155 x 155 [mm].
   Material: Plexiglas and Santoprene 101-80 rubber
- Connection cable for serial data transmission to the following devices:

IBM-PC XT and AT or compatibles Siemens PG 685 (V 24) Siemens PG 675 / 685 (printer interface) Siemens GP270 /TP270/MP370 TOUCH(RS232C) (printer interface) Message displays: DAA 144-120B / 288-120B / 288-240B, C others on request.

Connection cable for USB-interface: USB-A connector - USB-B connector

Windows programming software for IPP 144-40 GE version (CD-R)

# Safety instructions (EN 61010-1)

# In order to preclude any danger to the operator, the following instructions should be followed:

- a) In case any damage or malfunction is detected, take the unit out of operation without delay.
- b) Before disassembling the unit, disconnect all inputs / outputs and the supply voltage. When mounting the unit and the connections, make sure all live components are protected from being touched directly.
- c) Comply with the usual regulations and safety provisions for low and high current systems, in particular country-specific safety provisions (e.g. VDE 0100).
- d) The maximum admissible potential existing between the pin groups as well as to the external protective conductor must not be exceeded. Refer to the unit's identification label.
- e) When connecting the unit to other devices (e.g. PCs), the connection must be carefully planned. Internal connections in external units (e.g. GND connected to protective earth) may cause excessive voltage potential.
- f) This device must be grounded! For low voltage 12V<sub>DC</sub> and 24V<sub>DC</sub> systems use screened cable. Units with a.c. supply voltage must be connected the protective conductor.
- g) Make sure that the unit is property mounted before connection and power on !

# In order to preclude any damage to the unit, the following items must be taken into account:

The maximum admissible potential between the pin groups must not be exceeded. This applies in particular to high voltage tests.

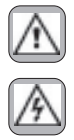

# Refer to the instruction manual !

# Warning: Hazardous live voltage !

#### WARNING:

There is always hazardous voltage present in certain parts during the operation of electrical equipment. Non-observance of the safety instructions can result in severe personal injury or damage to property. Only qualified personnel should work on this equipment. The successful and safe operation of this equipment is dependant on proper transport, storage, set-up, installation and careful operation and maintenance.

#### QUALIFIED PERSONNEL

Are personnel who are familiar with the set-up, installation, commissioning and operation of the product and have the qualifications corresponding to their activities, e.g.:

- Are trained and authorised to energise, de-energise, clear, ground and tag circuits and equipment / systems in accordance with established safety standards.
- Are trained in the proper care and use of protective equipment in accordance with established safety practices.
- Are trained in first aid.

#### Safety according to EN 61010-1, VDE 0411

CAT III >  $150 \text{ V} \le 300 \text{ V}$ Pollution degree :

Temperature:

2; indoor use; altitude <2000 m; relative humidity <80 % up to 31 °C; 5 °C to 40 °C;

Note:

Exclusive agent for UK & Ireland:

# **Metrix Electronics Limited**

Electronic Instrument Solutions for Industry Minchens Court, Minchens Lane, Bramley, Hampshire RG26 5BH, U.K. Tel. +44 (0)845 03 43 234 Fax: +44 (0)845 03 43 233 *E-mail:sales @metrix-electronics.com* Web:**www.metrix-electronics.com** 

# **GOSSEN Müller & Weigert**

ZN der General Elektronik GmbH Kleinreuther Weg 88 D-90408 Nürnberg Tel.: +49(0)911/3502-0 Fax: +49(0)911/3502-307 E-mail: info@g-mw.de Internet: www.g-mw.de

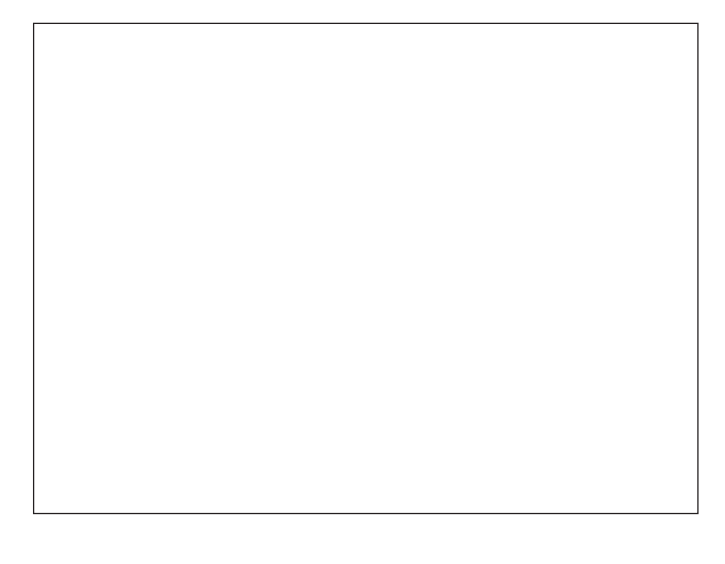

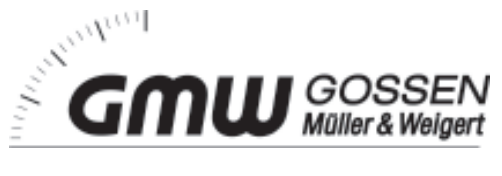